Detailed instructions for submitting Metabolon data to the Metabolomics Workbench (NMDR)

## Please read the main NMDR tutorial first!!

https://www.metabolomicsworkbench.org/data/ds\_tutorial.pdf

## Page 7 of NMDR tutorial

# (b): Begin the online submission of metadata and results

Start a new study from scratch (most common option, especially for new users) or

use the Metabolon template if the new submission is composed of Metabolon analyses (If your samples were analyzed by Metabolon, you MUST use this option) or

#### use an existing study as a template for a new submission

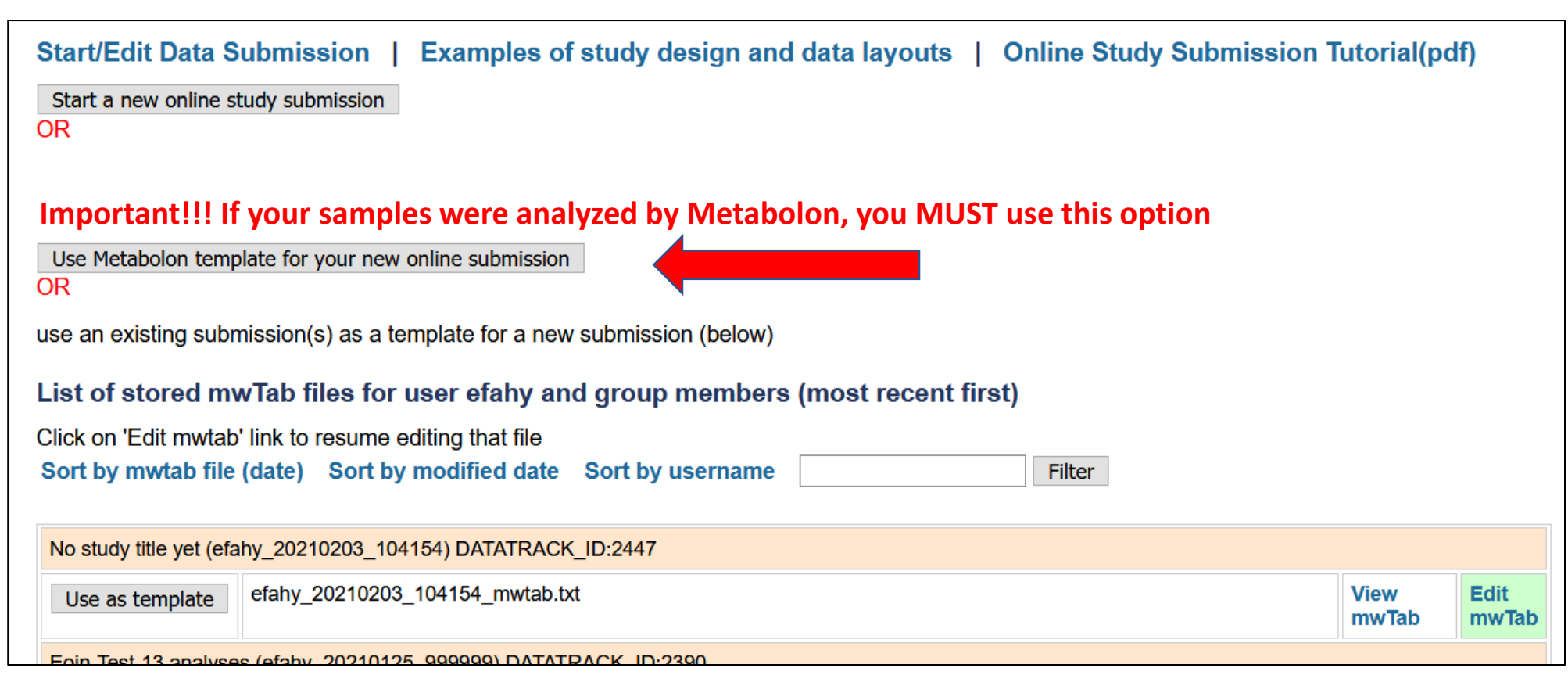

# (b): Begin the online submission of metadata and results Entering Metabolon data

The Metabolon template on the Metabolomics Workbench has 4 different combined LC/MS methods: Low pH polar (LC/MS Pos early) Low pH Lipophilic (LC/MS Pos late) High pH (LC/MS Neg) HILIC (LC/MS Polar Neg) which correspond to 4 different sections (respectively) of the Metabolon results spreadsheet file: Pos Early Pos Late Neg Polar

Split your Metabolon results (1st column is metabolite names, subsequent columns are sample data) and metabolite metadata (1st column is metabolite names, subsequent columns are Pubchem id, KEGG, SMILES, etc) into these 4 sections based on the "PLATFORM" heading in the spreadsheet. Enter these data in the 4 "Data(Results)" sections of the submission form. Specify units of measurement for the data that you're providing (Unnormalized data, normalized-Imputed Data, log-transformed data, etc.)

| PLATFORM in Metabolon results spreadsheet | Workbench template results section | LC/MS method                       | <b>MS Polarity</b> |
|-------------------------------------------|------------------------------------|------------------------------------|--------------------|
| Pos Early                                 | 1                                  | Low pH polar (LC/MS Pos early)     | POS                |
| Pos Late                                  | 2                                  | Low pH Lipophilic (LC/MS Pos late) | POS                |
| Neg                                       | 3                                  | High pH (LC/MS Neg)                | NEG                |
| Polar                                     | 4                                  | HILIC (LC/MS Polar)                | NEG                |

### "Chemical annotation" tab in Metabolon results file

| A         b           CHEM [D]         UB           49           50           62           90           93           98           1111           112           1132           2           136           1417           5           6101           1112           112           1132           2           136           143           171           5           179           180           192           192           192           192           207           2009           211           212           215           216 | B         C           400         400           400         209           305         305           305         209           305         209           209         209           209         209           209         209           209         209           209         209           209         209           209         209           209         209           209         209           209         209           209         209           400         209           400         209           400         400 | OMP_ID}_<br>1408<br>485<br>27665<br>38395<br>37483<br>528<br>1417<br>1549<br>531<br>1414<br>22842<br>38309<br>3127<br>32252 | U E ETTER PATH<br>155357 Amino At<br>155357 Amino At<br>155829 Cofactors<br>143675 Lipid<br>146548 Energy<br>146398 Energy<br>124553 Amino Ac<br>146400 Lipid<br>124549 Carbohyc<br>124689 Lipid<br>124549 Lipid  | VB_PATHWAY VB_PATHWAY VB_PATHWAY VALUE VALUE VA | C_SORT TYPE<br>537 NAMED<br>545 NAMED<br>4317 NAMED<br>2031 NAMED<br>1459 NAMED<br>1446 NAMED<br>272 NAMED<br>428 NAMED | INCHIKEY SMILES<br>KIDHWZJLNCCCCN putress<br>ATH6HQP NCCCCNC'spermi<br>LDHMAVIFC[N+]1=CC1-met<br>CQ5LTKIX*CCCCCC[C 12,13-1<br>YNOXCRMCC[C(CC(C 2-meth<br>KPGXRSRH0=C[C(0)-alpha-1<br>HC72WEIE C01=C(0)-alpha-1<br>HC72WEIE C01=C(0 | CHEMICAL_NAME<br>cine<br>idine<br>ynicotinamide<br>DiHOME<br>ylcitrate<br>ketoglutarate | PLC_NAME<br>putrescine<br>spermidine<br>1-methylnicotinamide<br>12,13-DiHOME<br>2-methylcitrate | CAS<br>110-60-1<br>124-20-9<br>1005-24-9<br>263399-3<br>6061-96- | N<br>HEMSPIDE<br>13837702<br>1071<br>9 8305504<br>5 8412123<br>7 4573953 | HMDB000<br>HMDB000<br>HMDB000<br>HMDB000<br>HMDB000 | KEGG           C00134           C00315           C02918           C14829           C02225 | PUBCHEM<br>1045<br>1102<br>457<br>10236635<br>12898022 | PLATFORM<br>Pos Early<br>Pos Early<br>Pos Early<br>Neg<br>Polar |
|----------------------------------------------------------------------------------------------------|----------------------------------------------------------------------------------------------------|----------------------------------------------------------------------------------------------------|----------------------------------------------------------------------------------------------------|----------------------------------------------------------------------------------------------------|----------------------------------------------------------------------------------------------------|----------------------------------------------------------------------------------------------------|-----------------------------------------------------------------------------------------|-------------------------------------------------------------------------------------------------|------------------------------------------------------------------|--------------------------------------------------------------------------|-----------------------------------------------------|-------------------------------------------------------------------------------------------|--------------------------------------------------------|-----------------------------------------------------------------|
| 40           40           40           50           55           62           90           93           98           111           1           112           132           133           143           171           171           172           179           180           192           194           197           207           209           211           212           215           216                                                                                                    | 400<br>400<br>209<br>305<br>305<br>209<br>209<br>209<br>209<br>209<br>209<br>209<br>209<br>209<br>209                                                                                                    | 1408<br>485<br>27665<br>38395<br>37483<br>528<br>1417<br>1549<br>531<br>1414<br>228429<br>3829<br>3127<br>32352             | 155357 Amino Av<br>155305 Amino Av<br>155829 Cofactors<br>143675 Lipid<br>146548 Energy<br>146398 Energy<br>124553 Amino Ac<br>147711 Amino Ac<br>147400 Lipid<br>124549 Carbohyc<br>124689 Lipid<br>143797 Lipid | 2 - Polyamine<br>2 Polyamine<br>3 Nicotinate<br>Fatty Acid,<br>TCA Cycle<br>TCA Cycle<br>2 TCA Cycle<br>3 Tryptopha<br>3 Leucine, Is<br>Mevalona                                                                                                    | 537 NAMED<br>545 NAMED<br>4317 NAMED<br>2031 NAMED<br>1459 NAMED<br>1446 NAMED<br>272 NAMED<br>428 NAMED                | KIDHWZIL NCCCN putres<br>ATHGHQP NCCCCNC(spermi<br>LDHMAVIFC[N+]1=C(1-meth<br>CQSLTKIX/CCCCCC(212,13-C<br>YNOXCRMCC[C](CC](2-meth<br>KPGXRSRHO=C(C(0)=a]pha-I<br>VC2WEE OC1-C(C)                                                                                                    | cine<br>cine<br>idine<br>iylnicotinamide<br>DiHOME<br>iylcitrate<br>ketoglutarate       | spermidine<br>1-methylnicotinamide<br>12,13-DiHOME<br>2-methylcitrate                           | 110-60-1<br>124-20-9<br>1005-24-9<br>263399-3<br>6061-96-1       | 13837702<br>1071<br>98305504<br>58412123<br>74573953                     | HMDB000<br>HMDB000<br>HMDB000<br>HMDB000<br>HMDB000 | C00134<br>C00315<br>C02918<br>C14829<br>C02225                                            | 1045<br>1102<br>457<br>10236635<br>12898022            | Pos Early<br>Pos Early<br>Pos Early<br>Neg                      |
| 50<br>55<br>62<br>90<br>93<br>98<br>111<br>12<br>132<br>2136<br>143<br>143<br>177<br>5<br>179<br>180<br>189<br>192<br>194<br>197<br>207<br>4<br>208<br>209<br>211<br>212<br>215<br>216                                                                                                    | 400<br>400<br>209<br>305<br>305<br>209<br>209<br>209<br>209<br>209<br>209<br>209<br>209<br>209<br>209                                                                                                    | 485<br>27665<br>38395<br>37483<br>528<br>1417<br>1549<br>531<br>1414<br>22842<br>38309<br>3127<br>32352                     | 155305 Amino Av<br>155829 Cofactor:<br>143675 Lipid<br>146548 Energy<br>146398 Energy<br>124553 Amino Ao<br>147711 Amino Ao<br>147711 Amino Ao<br>146400 Lipid<br>124549 Carbohyo<br>124689 Lipid                 | ci Polyamine<br>5 Nicotinate<br>Fatty Acid,<br>TCA Cycle<br>TCA Cycle<br>1 Tryptopha<br>1 Leucine, Is<br>Mevalona                                                                                                    | 545 NAMED<br>4317 NAMED<br>2031 NAMED<br>1459 NAMED<br>1446 NAMED<br>272 NAMED<br>428 NAMED                             | ATHGHQP NCCCCNCispermi<br>LDHMAVIFC[N+]1=C(1-meth<br>CQSLTKIX/CCCCCC(212,13-<br>TYNOXCRMCC[C(CC(2-meth<br>KPGXRSRHO=C(C(0)=alpha-)<br>HC7UHEFC1=C(1-c(-)-honore                                                                                                    | idine<br>iylnicotinamide<br>DiHOME<br>Nylcitrate<br>ketoglutarate                       | spermidine<br>1-methylnicotinamide<br>12,13-DiHOME<br>2-methylcitrate                           | 124-20-9<br>1005-24-9<br>263399-3<br>6061-96-                    | 1071<br>9 8305504<br>5 8412123<br>7 4573953                              | HMDB000<br>HMDB000<br>HMDB000<br>HMDB000            | C00315<br>C02918<br>C14829<br>C02225                                                      | 1102<br>457<br>10236635<br>12898022                    | Pos Early<br>Pos Early<br>Neg                                   |
| 55<br>62<br>90<br>93<br>98<br>111<br>112<br>132<br>133<br>136<br>143<br>171<br>136<br>143<br>177<br>180<br>189<br>192<br>194<br>197<br>207<br>208<br>209<br>211<br>212<br>215<br>216                                                                                                    | 400<br>209<br>305<br>209<br>305<br>209<br>209<br>209<br>209<br>209<br>209<br>209<br>400<br>209<br>209                                                                                                    | 27665<br>38395<br>37483<br>528<br>1417<br>1549<br>531<br>1414<br>22842<br>38309<br>3127<br>32352                            | 155829 Cofactor:<br>143675 Lipid<br>146548 Energy<br>146398 Energy<br>124553 Amino Ac<br>147711 Amino Ac<br>146400 Lipid<br>124549 Carbohyc<br>124689 Lipid<br>143797 Lipid                                       | s Nicotinate<br>Fatty Acid,<br>TCA Cycle<br>TCA Cycle<br>:i Tryptopha<br>:i Leucine, Is<br>Mevalona                                                                                                    | 4317 NAMED<br>2031 NAMED<br>1459 NAMED<br>1446 NAMED<br>272 NAMED<br>428 NAMED                                          | LDHMAVIf C[N+]1=CC1-meth<br>CQSLTKIX/ CCCCCC(C 12,13-C<br>YNOXCRM CC(CC(C 2-meth<br>KPGXRSRHO=C(C(O)=alpha-I<br>HC7HHEF OC1-C(C)                                                                                                    | nylnicotinamide<br>DiHOME<br>nylcitrate<br>ketoglutarate                                | 1-methylnicotinamide<br>12,13-DiHOME<br>2-methylcitrate                                         | 1005-24-<br>263399-3<br>6061-96-                                 | 9 8305504<br>5 8412123<br>7 4573953                                      | HMDB000<br>HMDB000<br>HMDB000                       | C02918<br>C14829<br>C02225                                                                | 457<br>10236635<br>12898022                            | Pos Early<br>Neg                                                |
| 62<br>90<br>93<br>98<br>111<br>112<br>132<br>136<br>143<br>171<br>172<br>179<br>180<br>189<br>192<br>194<br>194<br>197<br>207<br>208<br>209<br>211<br>222<br>215<br>216                                                                                                    | 209<br>305<br>305<br>209<br>305<br>209<br>209<br>209<br>209<br>209<br>209<br>400<br>209<br>209                                                                                                    | 38395<br>37483<br>528<br>1417<br>1549<br>531<br>1414<br>22842<br>38309<br>3127<br>32352                                     | 143675 Lipid<br>146548 Energy<br>146398 Energy<br>124553 Amino Ac<br>147711 Amino Ac<br>146400 Lipid<br>124549 Carbohyc<br>124689 Lipid<br>143797 Lipid                                                           | Fatty Acid,<br>TCA Cycle<br>TCA Cycle<br>:i Tryptopha<br>:i Leucine, Is<br>Mevalona                                                                                                    | 2031 NAMED<br>1459 NAMED<br>1446 NAMED<br>272 NAMED<br>428 NAMED                                                        | CQSLTKIX/CCCCCC(C 12,13-<br>YNOXCRMCC(C(CCCC2-meth<br>KPGXRSRHO=C(C(O)=alpha-<br>HC7HLELEOC1-C(C)=honor                                                                                                    | DiHOME<br>hylcitrate<br>ketoglutarate                                                   | 12,13-DiHOME<br>2-methylcitrate                                                                 | 263399-3<br>6061-96-                                             | 58412123<br>74573953                                                     | HMDB000<br>HMDB000                                  | C14829<br>C02225                                                                          | 10236635<br>12898022                                   | Neg                                                             |
| 90<br>93<br>98<br>111<br>112<br>135<br>143<br>171<br>172<br>179<br>180<br>189<br>192<br>194<br>197<br>208<br>209<br>211<br>212<br>215<br>216                                                                                                    | 305<br>305<br>209<br>305<br>305<br>209<br>209<br>209<br>209<br>209<br>209<br>209<br>209<br>209                                                                                                    | 37483<br>528<br>1417<br>1549<br>531<br>1414<br>22842<br>38309<br>3127<br>32352                                              | 146548 Energy<br>146398 Energy<br>124553 Amino Ad<br>147711 Amino Ad<br>146400 Lipid<br>124549 Carbohyd<br>124689 Lipid<br>143797 Lipid                                                                           | TCA Cycle<br>TCA Cycle<br>ti Tryptopha<br>ti Leucine, Is<br>Mevalona                                                                                                    | 1459 NAMED<br>1446 NAMED<br>272 NAMED<br>428 NAMED                                                                      | YNOXCRM CC(C(CC(C 2-meth<br>KPGXRSRH O=C(C(O)=alpha-l                                                                                                    | nylcitrate<br>ketoglutarate                                                             | 2-methylcitrate                                                                                 | 6061-96-                                                         | 7 4573953                                                                | HMDB000                                             | C02225                                                                                    | 12898022                                               | Polar                                                           |
| 93<br>98<br>111<br>112<br>132<br>136<br>133<br>171<br>172<br>179<br>180<br>189<br>192<br>194<br>197<br>207<br>208<br>209<br>211<br>212<br>215<br>215                                                                                                    | 305<br>209<br>305<br>305<br>209<br>209<br>209<br>209<br>209<br>209<br>209<br>209<br>209                                                                                                    | 528<br>1417<br>1549<br>531<br>1414<br>22842<br>38309<br>3127<br>32352                                                       | 146398 Energy<br>124553 Amino Ao<br>147711 Amino Ao<br>146400 Lipid<br>124549 Carbohyo<br>124689 Lipid<br>143797 Lipid                                                                                            | TCA Cycle<br>i Tryptopha<br>i Leucine, Is<br>Mevalona                                                                                                    | 1446 NAMED<br>272 NAMED<br>428 NAMED                                                                                    | KPGXRSRHO=C(C(O)=alpha-l                                                                                                    | ketoglutarate                                                                           |                                                                                                 |                                                                  |                                                                          |                                                     |                                                                                           |                                                        | FUIAI                                                           |
| 98<br>111<br>112<br>132<br>136<br>143<br>143<br>143<br>171<br>172<br>179<br>180<br>189<br>192<br>194<br>197<br>207<br>208<br>209<br>211<br>220<br>209<br>211<br>222<br>215<br>226                                                                                                    | 209<br>305<br>305<br>209<br>209<br>209<br>209<br>400<br>209<br>209<br>400<br>209                                                                                                    | 1417<br>1549<br>531<br>1414<br>22842<br>38309<br>3127<br>32352                                                              | 124553 Amino Au<br>147711 Amino Au<br>146400 Lipid<br>124549 Carbohyo<br>124689 Lipid<br>143797 Lipid                                                                                                    | ti Tryptopha<br>ti Leucine, Is<br>Mevalona                                                                                                    | 272 NAMED<br>428 NAMED                                                                                                  |                                                                                                    |                                                                                         | alpha-ketoglutarate                                                                             | 328-50-7                                                         | 250                                                                      | HMDB000                                             | C00026                                                                                    | 51                                                     | Polar                                                           |
| 111<br>112<br>132<br>136<br>143<br>171<br>172<br>179<br>180<br>189<br>192<br>194<br>197<br>207<br>208<br>209<br>211<br>222<br>215<br>216                                                                                                    | 305<br>305<br>209<br>209<br>209<br>209<br>400<br>209<br>209<br>400                                                                                                    | 1549<br>531<br>1414<br>22842<br>38309<br>3127<br>32352                                                                      | 147711 Amino Au<br>146400 Lipid<br>124549 Carbohyo<br>124689 Lipid<br>143797 Lipid                                                                                                    | i Leucine, Is<br>Mevalona                                                                                                    | 428 NAMED                                                                                                    | I DEVENTE LE VELLE VOULE                                                                                                    | enate                                                                                   | kynurenate                                                                                      | 492-27-3                                                         | 3712                                                                     | HMDB000                                             | C01717                                                                                    | 3845                                                   | Neg                                                             |
| 112<br>132<br>136<br>143<br>171<br>172<br>179<br>180<br>189<br>192<br>194<br>197<br>207<br>208<br>209<br>211<br>212<br>215<br>216                                                                                                    | 305<br>209<br>209<br>209<br>209<br>400<br>209<br>209<br>209<br>209                                                                                                    | 531<br>1414<br>22842<br>38309<br>3127<br>32352                                                                              | 146400 Lipid<br>124549 Carbohyc<br>124689 Lipid<br>143797 Lipid                                                                                                    | Mevalona                                                                                                    |                                                                                                    | DBXBTMS; CC(C(O)=C 3-bydr                                                                                                    | oxvisobutvrate                                                                          | 3-hvdroxvisobutvrate                                                                            | 2068-83-                                                         | 9 10140307                                                               | HMDB000                                             | C01188 CC                                                                                 | 11966314                                               | Polar                                                           |
| 132<br>136<br>143<br>171<br>172<br>179<br>180<br>189<br>192<br>194<br>197<br>207<br>208<br>209<br>211<br>212<br>215<br>216                                                                                                    | 209<br>209<br>209<br>209<br>209<br>400<br>209<br>209<br>209                                                                                                    | 1414<br>22842<br>38309<br>3127<br>32352                                                                                     | 124549 Carbohyo<br>124689 Lipid<br>143797 Lipid                                                                                                    | h Chueshusia                                                                                                    | 3176 NAMED                                                                                                    | NPOAOTP CC(CC(0)= 3-bydr                                                                                                    | oxy-3-methylglutarate                                                                   | 3-hydroxy-3-methylglutarate                                                                     | 503-49-1                                                         | 4573695                                                                  | HMDB000                                             | C03761                                                                                    | 1662 5459                                              | Polar                                                           |
| 136<br>143<br>171<br>172<br>179<br>180<br>189<br>192<br>194<br>197<br>207<br>208<br>209<br>211<br>222<br>215<br>216                                                                                                    | 209<br>209<br>209<br>400<br>209<br>209<br>209<br>400                                                                                                    | 22842<br>38309<br>3127<br>32352                                                                                             | 124689 Lipid<br>143797 Lipid                                                                                                    | UTUNCOINSIS                                                                                                    | 1237 NAMED                                                                                                    | ACAHGYCOC(C(0)=(3-phos                                                                                                    | sphoglycerate                                                                           | 3-nhosnhoglycerate                                                                              | 80731-10                                                         | 10669764                                                                 | HMDB000                                             | C00597                                                                                    | 724                                                    | Neg                                                             |
| 143<br>171<br>172<br>179<br>180<br>189<br>192<br>194<br>197<br>207<br>208<br>209<br>211<br>212<br>212<br>215<br>216                                                                                                    | 209<br>209<br>400<br>209<br>209<br>209<br>209                                                                                                    | 38309<br>3127<br>32352                                                                                                    | 143797 Lipid                                                                                                    | Primary Bi                                                                                                    | 3454 NAMED                                                                                                    | BHOCOFE O[C@H]1[cholate                                                                                                    |                                                                                         | cholate                                                                                         | 81-25-4                                                          | 10005701                                                                 | HMDB000                                             | C00695                                                                                    | 221493                                                 | Neg                                                             |
| 171<br>172<br>179<br>189<br>192<br>194<br>197<br>207<br>208<br>209<br>211<br>212<br>215<br>216                                                                                                    | 209<br>209<br>400<br>209<br>209<br>400                                                                                                    | 3127<br>32352                                                                                                    | 143737 Lipiu                                                                                                    | Fatty Acid                                                                                                    | 2054 NAMED                                                                                                    | IVIEIOXAHCCCCCC///A-bydr                                                                                                    | oxynonenal                                                                              | 4-bydroxypopenal                                                                                | 1280/6-6                                                         | 51620                                                                    |                                                     | C21642                                                                                    | 5282244                                                | Nog                                                             |
| 172<br>179<br>180<br>189<br>192<br>194<br>197<br>207<br>208<br>209<br>211<br>212<br>215<br>216                                                                                                    | 400<br>209<br>209<br>400                                                                                                    | 32352                                                                                                    | 124615 Nucleotic                                                                                                    | Puripo Mo                                                                                                    | 4121 NAMED                                                                                                    | EDGOSTZI O=C1C(N= hypox                                                                                                    | anthine                                                                                 | hypoxanthine                                                                                    | 68-04-0                                                          | 768                                                                      |                                                     | C00262                                                                                    | 700 12520                                              | Neg                                                             |
| 172<br>179<br>180<br>189<br>192<br>194<br>197<br>207<br>208<br>209<br>211<br>212<br>215<br>216                                                                                                    | 209<br>209<br>400                                                                                                    | 32332                                                                                                    | 155012 Nucleotic                                                                                                    | Purine Me                                                                                                    | 4121 NAMED                                                                                                    | LIVER UPD (NC(N1)=N) guarin                                                                                                    |                                                                                         | guanina                                                                                         | 72 40 5                                                          | 700                                                                      |                                                     | 00202                                                                                     | 12520962                                               | Dec Farly                                                       |
| 179<br>180<br>189<br>192<br>194<br>197<br>207<br>208<br>209<br>211<br>212<br>215<br>216                                                                                                    | 209<br>209<br>400                                                                                                    | 20200                                                                                                    | 142740 Linid                                                                                                    | Forthe Arial                                                                                                    | 4184 NAIVIED                                                                                                    | VERVSORC CCCCC (C= 0.10 D                                                                                                    |                                                                                         | guanine                                                                                         | 73-40-5                                                          | /44                                                                      | HIVIDBUUU                                           | C14929                                                                                    | 135398034                                              | Pos Early                                                       |
| 180<br>189<br>192<br>207<br>208<br>209<br>211<br>212<br>215<br>216                                                                                                    | 400                                                                                                    | 30399                                                                                                    | 135060 Lipid                                                                                                    | Fatty Acid,                                                                                                    | 1569 NAMED                                                                                                    | AEBROQUUOCICCCCC "                                                                                                    | (19-2-6)                                                                                |                                                                                                 | 203399-3                                                         | 40142232                                                                 |                                                     | C14020                                                                                    | 5300040                                                | Neg                                                             |
| 189<br>192<br>194<br>197<br>207<br>208<br>209<br>211<br>212<br>215<br>216                                                                                                    | 400                                                                                                    | 1400                                                                                                    | 122309 Lipia                                                                                                    | Long Chair                                                                                                    | 116 NAMED                                                                                                    |                                                                                                    |                                                                                         | Indicate (18:20b)                                                                               | 00-33-3                                                          | 4444105                                                                  | HIVIDB000                                           | C01595                                                                                    | 5280450                                                | Neg<br>Des Cashi                                                |
| 192<br>194<br>197<br>207<br>208<br>209<br>211<br>212<br>215<br>216                                                                                                    | a ( ) ( )                                                                                                    | 1498                                                                                                    | 155380 Amino Ac                                                                                                    | I Lysine Me                                                                                                    | 116 NAMED                                                                                                    | WIXINKLEU: C[N+J(C)(CN6,N6,                                                                                                    | ino-trimethyllysine                                                                     | No,No,No-trimethyllysine                                                                        | 23284-33                                                         | - 140379                                                                 | HIMDB000                                            | <u>C03793</u>                                                                             | 440120                                                 | Pos Early                                                       |
| 194<br>197<br>207<br>208<br>209<br>211<br>212<br>215<br>216                                                                                                    | 400                                                                                                    | 37496                                                                                                    | 150406 Amino Ad                                                                                                    | Polyamine                                                                                                    | 538 NAMED                                                                                                    | KLZGKIDSECC(NCCCCN-acet                                                                                                    | yiputrescine                                                                            | N-acetyiputrescine                                                                              | 18233-70                                                         | - 109095                                                                 | HIVIDB000                                           | <u>CU2/14</u>                                                                             | 122350                                                 | Pos Early                                                       |
| 197<br>207<br>208<br>209<br>211<br>212<br>215<br>216                                                                                                    | 305                                                                                                    | 2829                                                                                                    | 14/946 Amino Ad                                                                                                    | I Methionin                                                                                                    | 437 NAMED                                                                                                    | PYUSHNKI CSCCC(C(CN-form                                                                                                    | nyimethionine                                                                           | N-formy(methionine                                                                              | 4289-98-                                                         | 3388809                                                                  | HMDB000                                             | <u>CU3145</u>                                                                             | 439750                                                 | Polar                                                           |
| 207<br>208<br>209<br>211<br>212<br>215<br>216                                                                                                    | 209                                                                                                    | 42382                                                                                                    | 124939 Amino Ad                                                                                                    | .i Methionin                                                                                                    | 446 NAMED                                                                                                    | OC1C(N2CS-aden                                                                                                    | osyinomocysteine (SAH)                                                                  | S-adenosylhomocysteine (SAH)                                                                    | 979-92-0                                                         | 16788012                                                                 | HMDB009                                             | <u>C00021</u>                                                                             | 439155                                                 | Neg                                                             |
| 208<br>209<br>211<br>212<br>215<br>216                                                                                                    | 209                                                                                                    | 2831                                                                                                    | 123233 Nucleotid                                                                                                    | ePurine Me                                                                                                    | 4143 NAMED                                                                                                    | IVOMOUV NC1=NC=1 adeno:                                                                                                    | sine 3',5'-cyclic monophosphate (cAl                                                    | adenosine 3',5'-cyclic monophospha                                                              | 60-92-4                                                          | 268                                                                      | HMDB000                                             | <u>C00575</u>                                                                             | 6076                                                   | Neg                                                             |
| 209<br>211<br>212<br>215<br>216                                                                                                    | 209                                                                                                    | 3108                                                                                                    | 126001 Nucleotid                                                                                                    | ePurine Me                                                                                                    | 4139 NAMED                                                                                                    | XTWYTFM NC1=NC=1 adenos                                                                                                    | sine 5'-diphosphate (ADP)                                                               | ADP                                                                                             | 20398-34                                                         | - 5800                                                                   | HMDB000                                             | <u>C00008</u>                                                                             | 6022                                                   | Neg                                                             |
| 211<br>212<br>215<br>216                                                                                                    | 400                                                                                                    | 32342                                                                                                    | 155907 Nucleotid                                                                                                    | I Purine Me                                                                                                    | 4140 NAMED                                                                                                    | UDMBCSS NC1=NC=Fadenos                                                                                                    | sine 5'-monophosphate (AMP)                                                             | AMP                                                                                             | 149022-2                                                         | C10239183                                                                | HMDB000                                             | <u>C00020</u>                                                                             | 6083                                                   | Pos Early                                                       |
| 212<br>215<br>216                                                                                                    | 400                                                                                                    | 1553                                                                                                    | 155395 Nucleotid                                                                                                    | IePurine Me                                                                                                    | 4170 NAMED                                                                                                    | OLXZPDW NC1=C(N= 2'-deox                                                                                                    | xyadenosine                                                                             | 2'-deoxyadenosine                                                                               | 16373-93                                                         | - 13135                                                                  | HMDB000                                             | <u>C00559</u>                                                                             | 13730                                                  | Pos Early                                                       |
| 215<br>216                                                                                                    | 400                                                                                                    | 1419                                                                                                    | 155365 Amino Ac                                                                                                    | :i Polyamine                                                                                                    | 556 NAMED                                                                                                    | WUUGFSXNC1=NC=15-meth                                                                                                    | nylthioadenosine (MTA)                                                                  | 5-methylthioadenosine (MTA)                                                                     | 2457-80-                                                         | 9 388321                                                                 | HMDB000                                             | <u>C00170</u>                                                                             | 439176                                                 | Pos Early                                                       |
| 216                                                                                                    | 209                                                                                                    | 558                                                                                                    | 125963 Cofactors                                                                                                    | Nicotinate                                                                                                    | 4327 NAMED                                                                                                    | SDMADEZ NC1=NC=Nadenos                                                                                                    | sine 5'-diphosphoribose (ADP-ribose                                                     | adenosine 5'-diphosphoribose (ADP                                                               | 68414-18                                                         | - 3674071                                                                | HMDB000                                             | <u>C00301</u>                                                                             | 192                                                    | Neg                                                             |
|                                                                                                    | 400                                                                                                    | 38325                                                                                                    | 156507 Nucleotic                                                                                                    | le Purine Me                                                                                                    | 4115 NAMED                                                                                                    | 4000 NC(C1=C(I AICA ri                                                                                                    | ibonucleotide                                                                           | AICA ribonucleotide                                                                             | 3031-94-                                                         | 5 195                                                                    | HMDB000                                             | <u>C04677</u>                                                                             | 65110                                                  | Pos Early                                                       |
| 219                                                                                                    | 305                                                                                                    | 1763                                                                                                    | 147132 Carbohyo                                                                                                    | I Pentose Pl                                                                                                    | 1255 NAMED                                                                                                    | YXJDFQJKEO[C@@H] ribose                                                                                                    | 1-phosphate                                                                             | ribose 1-phosphate                                                                              | 50-99-7,5                                                        | 8388373                                                                  | HMDB000                                             | <u>C00620</u>                                                                             | 439236                                                 | Polar                                                           |
| 229                                                                                                    | 402                                                                                                    | 1110                                                                                                    | 157891 Lipid                                                                                                    | Long Chair                                                                                                    | 1574 NAMED                                                                                                    | YZXBAPSD CCCCC/C= arachic                                                                                                    | donate (20:4n6)                                                                         | arachidonate (20:4n6)                                                                           | 506-32-1                                                         | 392692                                                                   | HMDB000                                             | <u>C00219</u>                                                                             | 444899                                                 | Pos Late                                                        |
| 230                                                                                                    | 305                                                                                                    | 57752                                                                                                    | 213350 Lipid                                                                                                    | Fatty Acid                                                                                                    | 1486 NAMED                                                                                                    | JDEPVTUUCCCCC/C= arachic                                                                                                    | donoyl CoA                                                                              | arachidonoyl CoA                                                                                | 799812-9                                                         | 121402992                                                                | HMDB000                                             | <u>C02249</u>                                                                             | 25243941,                                              | Polar                                                           |
| 231                                                                                                    | 400                                                                                                    | 1638                                                                                                    | 155435 Amino Ar                                                                                                    | :i Urea cycle                                                                                                    | 483 NAMED                                                                                                    | ODKSFYD>N=C(N)NC arginin                                                                                                    | ie                                                                                      | arginine                                                                                        | 1119-34-3                                                        | 2 227                                                                    | HMDB000                                             | C00062                                                                                    | 6322                                                   | Pos Early                                                       |
| 232                                                                                                    | 305                                                                                                    | 15497                                                                                                    | 147954 Amino Ar                                                                                                    | i Urea cycle                                                                                                    | 484 NAMED                                                                                                    | KDZOASG(NC(C(O)=Carginin                                                                                                    | osuccinate                                                                              | argininosuccinate                                                                               | 156637-5                                                         | 8805                                                                     | HMDB000                                             | C03406                                                                                    | 60150382                                               | Polar                                                           |
| 233                                                                                                    | 400                                                                                                    | 32354                                                                                                    | 155914 Cofactors                                                                                                    | Ascorbate                                                                                                    | 4348 NAMED                                                                                                    | CIWBSHSkOCC(O)C1 ascorb                                                                                                    | ate (Vitamin C)                                                                         | ascorbate (Vitamin C)                                                                           | 134-03-2                                                         | 10189562                                                                 | HMDB000                                             | D00018,CC                                                                                 | 54670067                                               | Pos Early                                                       |
| 234                                                                                                    | 400                                                                                                    | 443                                                                                                    | 155304 Amino Ar                                                                                                    | i Alanine ar                                                                                                    | 36 NAMED                                                                                                    | CKUMWT: NC(C(O)=Casparta                                                                                                    | ate                                                                                     | aspartate                                                                                       | 56-84-8                                                          | 5745                                                                     | HMDB000                                             | C00049                                                                                    | 5960                                                   | Pos Early                                                       |
| 240                                                                                                    | 209                                                                                                    | 32197                                                                                                    | 123321 Amino Ar                                                                                                    | i Tyrosine N                                                                                                    | 181 NAMED                                                                                                    | JVGVDSSUOC(C(O)=(3-(4-hy                                                                                                    | /droxyphenyl)lactate                                                                    | 3-(4-hydroxyphenyl)lactate (HPLA)                                                               | 6482-98-                                                         | 0 9010                                                                   | HMDB000                                             | C03672                                                                                    | 9378                                                   | Neg                                                             |
| 244                                                                                                    | 400                                                                                                    | 55                                                                                                    | 155295 Nucleotic                                                                                                    | le Pyrimidine                                                                                                    | 4240 NAMED                                                                                                    | UCMIRNVINCCC(O)= beta-a                                                                                                    | lanine                                                                                  | beta-alanine                                                                                    | 107-95-9                                                         | 5234                                                                     | HMDB000                                             | C00099                                                                                    | 239                                                    | Pos Early                                                       |
| 249                                                                                                    | 400                                                                                                    | 1768                                                                                                    | 155446 Amino Ar                                                                                                    | i Histidine N                                                                                                    | 84 NAMED                                                                                                    | CQOVPNP.OC([C@H]carnos                                                                                                    | ine                                                                                     | carnosine                                                                                       | 305-84-0                                                         | 388363                                                                   | HMDB000                                             | C00386                                                                                    | 439224                                                 | Pos Early                                                       |
| 250                                                                                                    | 402                                                                                                    | 2137                                                                                                    | 158009 Cofactor                                                                                                    | Hemoglob                                                                                                    | 4412 NAMED                                                                                                    | QBUVFDK CC1=C(/C=bilivero                                                                                                    | din                                                                                     | biliverdin                                                                                      | 55482-27                                                         | -10628548                                                                | HMDB000                                             | C00500                                                                                    | 5280353                                                | Pos Late                                                        |
| 252                                                                                                    | 305                                                                                                    | 1437                                                                                                    | 147106 Energy                                                                                                    | TCA Cycle                                                                                                    | 1449 NAMED                                                                                                    | KDYFGRW OC(CCC(O succina                                                                                                    | ate                                                                                     | succinate                                                                                       | 110-15-6                                                         | 1078                                                                     | HMDB000                                             | C00042                                                                                    | 1110                                                   | Polar                                                           |
| 254                                                                                                    | 305                                                                                                    | 542                                                                                                    | 145710 Lipid                                                                                                    | Ketone Bo                                                                                                    | 1939 NAMED                                                                                                    | WHBMMVCC(O)CC(C3-hvdr                                                                                                    | oxvbutvrate (BHBA)                                                                      | 3-hvdroxybutyrate (BHBA)                                                                        | 625-72-9                                                         | 428                                                                      | HMDB000                                             | C03197 CC                                                                                 | 94318,441                                              | Polar                                                           |
| 266                                                                                                    | 402                                                                                                    | 63                                                                                                    | 164177 Lipid                                                                                                    | Sterol                                                                                                    | 3193 NAMED                                                                                                    | HVYWMO CC1(C2C(Ccholest                                                                                                    | terol                                                                                   | cholesterol                                                                                     | 57-88-5                                                          | 4937803                                                                  | HMDB000                                             | C00187                                                                                    | 5997,6432                                              | Pos Late                                                        |
| 267                                                                                                    | 400                                                                                                    | 34396                                                                                                    | 156099 Lipid                                                                                                    | Phospholi                                                                                                    | 2234 NAMED                                                                                                    | YHHSONZIC[N+](C)(Ccholine                                                                                                    | phosphate                                                                               | phosphocholine                                                                                  | 72556-74                                                         | 119298                                                                   | HMDB000                                             | C00588                                                                                    | 1014                                                   | Pos Early                                                       |
| 269                                                                                                    | 209                                                                                                    | 62804                                                                                                    | 220430 Amino Ar                                                                                                    | Glutathior                                                                                                    | 593 NAMED                                                                                                    | JYKWMJBLO[C@H]1[CoA-al                                                                                                    | utathione*                                                                              | CoA-glutathione*                                                                                | 6477-52-                                                         | 7 10128089                                                               |                                                     | C00920                                                                                    | 46873828                                               | Neg                                                             |
| 270                                                                                                    | 209                                                                                                    | 46322                                                                                                    | 145265 Cofactor                                                                                                    | Pantothen                                                                                                    | 4343 NAMED                                                                                                    | RGJOEKW CC/COP/O coepzy                                                                                                    | /me A                                                                                   | CoA                                                                                             | 85-61-0 1                                                        | 8311                                                                     | HMDB000                                             | C00010                                                                                    | 87642                                                  | Neg                                                             |
| 270                                                                                                    | 200                                                                                                    | 5082                                                                                                    | 126005 Lipid                                                                                                    | Corticoste                                                                                                    | 3298 NAMED                                                                                                    | OMEXVET: CC/C/CC1) cortico                                                                                                    | sterone                                                                                 | corticosterone                                                                                  | 50-22-6                                                          | 5550                                                                     | HMDR000                                             | C02140                                                                                    | 5753                                                   | Neg                                                             |
| 275                                                                                                    | 400                                                                                                    | 512                                                                                                    | 155307 Amino Av                                                                                                    | Creatine N                                                                                                    | 529 NAMED                                                                                                    | DDRIAAN(CN(C(N1)= creation                                                                                                    | line                                                                                    | creatinine                                                                                      | 60-27-5                                                          | 568                                                                      | HMDB000                                             | C00791                                                                                    | 588                                                    | Pos Farly                                                       |
| 273                                                                                                    | 400                                                                                                    | 25627                                                                                                    | 156206 Amino A                                                                                                    | i Glutathior                                                                                                    | 576 NAMED                                                                                                    | ZUKDVRW/ NC(C(NCC system                                                                                                    | widwine                                                                                 | cysteinyldycine                                                                                 | 102/6-19                                                         | 58762                                                                    | HMDB000                                             | C01410                                                                                    | 120/08                                                 | Pos Early                                                       |
| 210                                                                                                    | 400                                                                                                    | 2272                                                                                                    | 155/60 Nucleotic                                                                                                    | Durimiding                                                                                                    | 1248 NAMED                                                                                                    | IERUI VCD NC1-NC/N ortidia                                                                                                    | e 5'-mononhosnhate (5'-CMP)                                                             | CMD                                                                                             | 62-27-6                                                          | 5414407                                                                  | HMDR000                                             | 000055                                                                                    | 6121                                                   | Pos Early                                                       |
| 202                                                                                                    | 205                                                                                                    | 2372                                                                                                    | 146412 Cark-L.                                                                                                    | di Aminosura                                                                                                    |                                                                                                    |                                                                                                    | e 5 - monophosphate (5 -CIVIP)                                                          | dusesamine 6 phosphate                                                                          | 3616 42                                                          | 0012767                                                                  |                                                     | 000252                                                                                    | 440007                                                 | Polor                                                           |
| 290                                                                                                    | 305                                                                                                    | 21260                                                                                                    | 147100 Carbonyo                                                                                                    | n Aminosug                                                                                                    | 103 NAMED                                                                                                    |                                                                                                    | amme-o-phosphate                                                                        | glucosamine-o-phosphate                                                                         | 102102 5                                                         | 10052204                                                                 |                                                     | C00352                                                                                    | 440997                                                 | Delee                                                           |
| 291                                                                                                    | 305                                                                                                    | 31200                                                                                                    | 14/190 Carbohyo                                                                                                    | in Giycolysis,                                                                                                    | 1224 NAMED                                                                                                    | VERNOHX: OCIOCICC glucose                                                                                                    | e o-priosphate                                                                          | giucose o-pnospnate                                                                             | 103192-5                                                         | 5 19952394                                                               | HIVIDB000                                           | <u>C00092</u>                                                                             | 5958                                                   | Polar                                                           |
| 294                                                                                                    | 305                                                                                                    | 1469                                                                                                    | 140438 Carbohyc                                                                                                    | II Fructose, I                                                                                                    | 1354 NAMED                                                                                                    | VFRKUHX: OP(OC[C@mannd                                                                                                    | ose-o-pnosphate                                                                         | mannose 6-phosphate                                                                             | 104872-9                                                         | 419969422                                                                | HIVIDB000                                           | <u>CUU275</u>                                                                             | 439198                                                 | Polar                                                           |
| 296                                                                                                    | 0.05                                                                                                    | 1474                                                                                                    | 14/108 Carbohy                                                                                                    | Il Pentose Pl                                                                                                    | 1247 NAMED                                                                                                    | FNZLKVNUOCC([C@Fribulos                                                                                                    | se 5-phosphate                                                                          | ribulose 5-phosphate                                                                            | 18265-46                                                         | - 388327                                                                 | HMDB000                                             | C00199                                                                                    | 439184                                                 | Polar                                                           |
| 297                                                                                                    | 305                                                                                                    | A 17 A 17                                                                                                    | A DOA CALLS IN                                                                                                    |                                                                                                    | 0460 0400                                                                                                    | Manual Disconsister of the                                                                                                    |                                                                                         | 1.1.1.1.1.1.1.1.1.1.1.1.1.1.1.1.1.1.1.1.                                                        | 400 70 -                                                         |                                                                          |                                                     |                                                                                           |                                                        | P I I                                                           |
| < > D                                                                                                    | 305<br>402                                                                                                    | 17747                                                                                                    | 158164 Lipid                                                                                                    | Sphingosir                                                                                                    | 3160 NAMED                                                                                                    | WWUZIQCCCCCCC sphine                                                                                                    | osine                                                                                   | sphingosine                                                                                     | 123-78-4                                                         | 4510275                                                                  | HMDB000                                             | C00319                                                                                    | 5280335                                                | Pos Late                                                        |

## "Chemical annotation" tab in Metabolon results file: Sort on "Platform" column to get 4 datasets (Pos Early, Pos Late, Neg and Polar)

| Α                 | В      | С           | D        | Е         | F              | G       | Н      | 1        | J                    |             | k                  | <                   | L                            |             | м          | N        | 0           | Р             | Q                       | R        |
|-------------------|--------|-------------|----------|-----------|----------------|---------|--------|----------|----------------------|-------------|--------------------|---------------------|------------------------------|-------------|------------|----------|-------------|---------------|-------------------------|----------|
| CHEM_ID           | LIB_ID | COMP_ID     | LIB_ENTR | ER_PATH   |                | AY_SORT | ТҮРЕ   | INCHIKE  | Y SMILI              | ES          | CHEMICA            | AL_NAME             | PLOT_NAME                    |             | CAS        | HEMSPIDE | HMDB        | KEGG          | PUBCHEM                 | PLATFORM |
| 62                | 209    | 38395       | 143675   | Lipid     | Fatty Acid,    | 2031 NA | AMED   | CQSLTKI  | ¢ ccccc              | C(C 12,13   | -DiHOME            | -                   | 12,13-DiHOME                 |             | 263399-35  | 8412123  | HMDB000     | C14829        | 10236635                | Neg      |
| 98                | 209    | 1417        | 124553   | Amino Ac  | i Tryptopha    | 272 NA  | MED    | HCZHHE   | F OC1=C              | (C= kynur   | renate             |                     | kynurenate                   |             | 492-27-3   | 3712     | HMDB000     | C01717        | 3845                    | Neg      |
| 132               | 209    | 1414        | 124549   | Carbohyd  | l Glycolysis,  | 1237 NA | MED    | IACAHG   |                      | D)=(3-pho   | osphoglycerate     |                     | 3-phosphoglycerate           | :           | 80731-10-  | 10669764 | HMDB000     | C00597        | 724                     | Neg      |
| 136               | 209    | 22842       | 124689   | Lipid     | Primary Bi     | 3454 NA | MED    | BHQCQF   | F'O[C@I              | H]1[chola   | te                 |                     | cholate                      | :           | 81-25-4    |          | HMDB000     | C00695        | 221493                  | Neg      |
| 143               | 209    | 38309       | 143797   | Lipid     | Fatty Acid,    | 2054 NA | MED    | JVJFIQYA | нссссс               | C(/(4-hyd   | droxynonenal       |                     | 4-hydroxynonenal             |             | 128946-65  | 1630     | HMDB000     | C21642        | 5283344                 | Neg      |
| 171               | 209    | 3127        | 124615   | Nucleotid | Purine Me      | 4121 NA | MED    | FDGQST   | ZJ O=C1C             | (N=hypo     | xanthine           |                     | hypoxanthine                 |             | 68-94-0    | 768      | HMDB000     | C00262        | 790,13539               | Neg      |
| 179               | 209    | 38399       | 143740   | Lipid     | Fatty Acid,    | 2032 NA | MED    | XEBKSQS  | GCCCCC               | /C= 9,10-I  | Dihome             |                     | 9,10-DiHOME                  | :           | 263399-34  | 8142232  | HMDB000     | C14828        | 9966640                 | Neg      |
| 180               | 209    | 1105        | 125969   | Lipid     | Long Chair     | 1568 NA | MED    | OYHQOL   | uoc(cc               | CCC linole  | eate (18:2n6)      |                     | linoleate (18:2n6)           |             | 60-33-3    | 4444105  | HMDB000     | <u>C01595</u> | 5280450                 | Neg      |
| 197               | 209    | 42382       | 124939   | Amino Ac  | i Methionin    | 446 NA  | MED    |          | OC1C(                | N2C S-ade   | enosylhomocyste    | eine (SAH)          | S-adenosylhomocysteine       | (SAH)       | 979-92-0   | 16788012 | HMDB009     | C00021        | 439155                  | Neg      |
| 207               | 209    | 2831        | 123233   | Nucleotid | ePurine Me     | 4143 NA | MED    | ΙνοΜοι   | VNC1=N               | IC=Naden    | osine 3',5'-cyclic | monophosphate (cA   | Aladenosine 3',5'-cyclic mor | nophospha   | 60-92-4    | 268      | HMDB000     | <u>C00575</u> | 6076                    | Neg      |
| 2 208             | 209    | 3108        | 126001   | Nucleotid | lePurine Me    | 4139 NA | MED    | XTWYTF   | M NC1=N              | IC=Naden    | osine 5'-diphosp   | ohate (ADP)         | ADP                          | :           | 20398-34-  | 5800     | HMDB000     | <u>C00008</u> | 6022                    | Neg      |
| 215               | 209    | 558         | 125963   | Cofactors | Nicotinate     | 4327 NA | MED    | SDMADE   | Z NC1=N              | IC=Naden    | osine 5'-diphosp   | horibose (ADP-ribos | adenosine 5'-diphosphori     | ibose (ADP  | 68414-18-  | 3674071  | HMDB000     | C00301        | 192                     | Neg      |
| 240               | 209    | 32197       | 123321   | Amino Ac  | i Tyrosine N   | 181 NA  | MED    | JVGVDSS  | UOC(C(C              | D)=(3-(4-ł  | hydroxyphenyl)l    | actate              | 3-(4-hydroxyphenyl)lactat    | te (HPLA)   | 6482-98-0  | 9010     | HMDB000     | <u>C03672</u> | 9378                    | Neg      |
| 269               | 209    | 62804       | 220430   | Amino Ac  | i Glutathior   | 593 NA  | MED    | JYKWMJ   | BLO[C@I              | H]1[CoA-    | glutathione*       |                     | CoA-glutathione*             |             | 6477-52-7  | 10128089 |             | C00920        | 46873828                | Neg      |
| 270               | 209    | 46322       | 145265   | Cofactors | Pantothen      | 4343 NA | MED    | RGJOEK   | v cc(co              | P(O coenz   | zyme A             |                     | CoA                          | :           | 85-61-0,18 | 311      | HMDB000     | <u>C00010</u> | 87642                   | Neg      |
| 272               | 209    | 5983        | 126005   | Lipid     | Corticoste     | 3298 NA | MED    | OMFXVF   | Ticc(c(c             | C1) cortic  | osterone           |                     | corticosterone               | !           | 50-22-6    | 5550     | HMDB000     | C02140        | 5753                    | Neg      |
| 301               | 209    | 34302       | 126135   | Cofactors | Ascorbate      | 4352 NA | MED    | SBJKKFF  | 12OCC(C              | 10C dehy    | droascorbate       |                     | dehydroascorbate             |             | 490-83-5   | 812      | HMDB000     | <u>C05422</u> | 440667                  | Neg      |
| 302               | 209    | 1114        | 125714   | Lipid     | Secondary      | 3480 NA | MED    | KXGVEG   | M CC12[0             | @(deox)     | ycholate           |                     | deoxycholate                 | :           | 83-44-3    | 389318   | HMDB000     | C04483        | 222528,44               | Neg      |
| 327               | 209    | 2134        | 124607   | Cofactors | Riboflavin     | 4334 NA | MED    | vwwqx    | NOC(C(               | D)C(flavin  | adenine dinucl     | eotide (FAD)        | FAD                          |             | 146-14-5,8 | 559059   | HMDB000     | C00016        | 643975                  | Neg      |
| 347               | 209    | 2849        | 123235   | Nucleotid | lePurine Me    | 4178 NA | MED    | RQFCJAS  | X NC1=N              | IC2=guan    | osine 5'-monopl    | hosphate (5'-GMP)   | 5'- GMP                      | !           | 5550-12-9  | 741      | HMDB000     | C00144        | 6804                    | Neg      |
| 348               | 209    | 1411        | 124547   | Nucleotid | le Purine Me   | 4201 NA | MED    | YKBGVTZ  | Y OC1=C              | (N=2'-de    | oxyguanosine       |                     | 2'-deoxyguanosine            |             | 961-07-9   | 163230   | HMDB000     | C00330        | 13539859                | Neg      |
| 355               | 209    | 59          | 123153   | Amino Ac  | i Histidine N  | 70 NA   | MED    | HNDVDC   | UNC(C                | )=Chistid   | line               |                     | histidine                    |             | 5934-29-2  | 752      | HMDB000     | C00135        | 6274                    | Neg      |
| 361               | 209    | 1123        | 123191   | Nucleotid | ePurine Me     | 4120 NA | MED    | UGQMR    | VFO[C@F              | H]1[ inosir | ne                 |                     | inosine                      | !           | 58-63-9    | 21241953 | HMDB000     | C00294        | 6021                    | Neg      |
| 409               | 209    | 1303        | 123199   | Energy    | TCA Cycle      | 1452 NA | MED    | BJEPYKJF | Y OC(C(C             | D)=(malat   | te                 |                     | malate                       |             | 6915-15-7  | 510      | HMDB003     | C00149,C      | C 525                   | Neg      |
| 424               | 209    | 1336        | 125720   | Lipid     | Long Chair     | 1511 NA | MED    | IPCSVZSS | voc(cc               | CCC palmi   | itate (16:0)       |                     | palmitate (16:0)             | !           | 57-10-3    | 960      | HMDB000     | C00249        | 985                     | Neg      |
| 439               | 209    | 1358        | 125724   | Lipid     | Long Chair     | 1515 NA | MED    | QIQXTH   |                      | CCC stear   | ate (18:0)         |                     | stearate (18:0)              | 1           | 57-11-4    | 5091     | HMDB000     | C01530        | 5281                    | Neg      |
| 452               | 209    | 33447       | 126083   | Lipid     | Long Chair     | 1530 NA | MED    | SECPZKH  | в ссссс              | C\C palmi   | itoleate (16:1n7)  | )                   | palmitoleate (16:1n7)        |             | 373-49-9   | 393216   | HMDB000     | C08362        | 445638                  | Neg      |
| 461               | 209    | 42109       | 126986   | Energy    | Oxidative      | 1469 NA | MED    | NBIIXXV  | JZO=P(O              | )(O)phos    | phate              |                     | phosphate                    |             | 7664-38-2  | 1032     | HMDB000     | <u>C00009</u> | 1061                    | Neg      |
| 463               | 209    | 597         | 124535   | Carbohyd  | di Glycolysis, | 1238 NA | MED    | DTBNBX   | NO=P(O               | )(O(phos    | phoenolpyruvat     | e (PEP)             | phosphoenolpyruvate (PE      | EP)         | 10526-80-  | 980      | HMDB000     | <u>C00074</u> | 1005                    | Neg      |
| 482               | 209    | 527         | 123163   | Carbohyd  | di Glycolysis, | 1240 NA | MED    | JVTAAEK  | c:cc(o)              | C(O) lactat | te                 |                     | lactate                      |             | 79-33-4    | 592      | HMDB000     | <u>C00186</u> | 612                     | Neg      |
| 491               | 209    | 1651        | 123217   | Cofactors | Vitamin Bt     | 4451 NA | MED    | RADKZD   | VI OC1=C             | (C)I pyrid  | oxal               |                     | pyridoxal                    |             | 65-22-5    | 1021     | HMDB000     | <u>C00250</u> | 1050                    | Neg      |
| 492               | 209    | 5331        | 152420   | Cofactors | Vitamin Bé     | 4450 NA | MED    | NGVDGC   | NO=P(O               | )(O)pyrid   | oxal phosphate     |                     | pyridoxal phosphate          |             | 41468-25-  | 1022     | HMDB000     | <u>C00018</u> | 1051                    | Neg      |
| 500               | 209    | 1827        | 123225   | Cofactors | Riboflavin     | 4333 NA | MED    | AUNGAN   | IROC(C(C             | D)C(ribofl  | lavin (Vitamin B2  | 2)                  | riboflavin (Vitamin B2)      | ;           | 83-88-5    | 431981   | HMDB000     | <u>C00255</u> | 493570                  | Neg      |
| 519               | 209    | 1365        | 125728   | Lipid     | Long Chair     | 1508 NA | MED    | TUNFSR   | IVOC(CC              | CCC myris   | state (14:0)       |                     | myristate (14:0)             | 1           | 544-63-8   | 10539    | HMDB000     | <u>C06424</u> | 11005                   | Neg      |
| 522               | 209    | 35670       | 128273   | Cofactors | Thiamine       | 4423 NA | MED    | YXVCLPJ  | Q <sup>°</sup> CC1=N | C=C thiam   | nin diphosphate    |                     | thiamin diphosphate          |             | 154-87-0   | 8715     | HMDB000     | <u>C00068</u> | 1132                    | Neg      |
| 523               | 209    | 15798       | 164715   | Cofactors | Thiamine       | 4422 NA | MED    | HZSAJDV  | VCC1=N               | C=C thiam   | nin monophospł     | nate                | thiamin monophosphate        |             | 532-40-1   | 2627905  | HMDB000     | <u>C01081</u> | 1131,3382               | Neg      |
| 535               | 209    | 606         | 123185   | Nucleotid | le Pyrimidine  | 4220 NA | MED    | DRTQHJ   | OC1C(                | N(C uridir  | ne                 |                     | uridine                      | !           | 58-96-8    | 5807     | HMDB000     | <u>C00299</u> | 6029                    | Neg      |
| 536               | 209    | 1412        | 123201   | Nucleotid | le Pyrimidine  | 4236 NA | MED    | MXHRCP   | NO=C(N               | C1=2'-de    | oxyuridine         |                     | 2'-deoxyuridine              | 1           | 951-78-0   | 13118    | HMDB000     | C00526        | 13712                   | Neg      |
| 821               | 209    | 33442       | 125870   | Nucleotid | le Pyrimidine  | 4222 NA | MED    | HZIOZCL  | E>O[C@]              | 1([l pseud  | douridine          |                     | pseudouridine                |             | 1445-07-4  | 21403010 | HMDB000     | <u>C02067</u> | 15047                   | Neg      |
| 872               | 209    | 2183        | 124827   | Nucleotid | le Pyrimidine  | 4275 NA | MED    | IQFYYKK  | MO=C(N               | C(C thym    | idine              |                     | thymidine                    | 1           | 50-89-5    | 5585     | HMDB000     | <u>C00214</u> | 5789                    | Neg      |
| 882               | 209    | 604         | 126810   | Nucleotid | le Pyrimidine  | 4278 NA | MED    | RWQNB    | REO=C1C              | (C)= thym   | ine                |                     | thymine                      |             | 65-71-4    | 1103     | HMDB000     | <u>C00178</u> | 1135                    | Neg      |
| 888               | 209    | 1642        | 125736   | Lipid     | Medium C       | 1495 NA | MED    | GHVNFZ   | - ccccc              | CCC capra   | ate (10:0)         |                     | caprate (10:0)               | :           | 334-48-5   | 2863     | HMDB000     | <u>C01571</u> | 2969                    | Neg      |
| 891               | 209    | 1121        | 125718   | Lipid     | Long Chair     | 1513 NA | AMED   | KEMQGT   | RO=C(O               | )CC marg    | arate (17:0)       |                     | margarate (17:0)             | !           | 506-12-7   | 10033    | HMDB000     | 2259          | 10465                   | Neg      |
| 892               | 209    | 1356        | 125722   | Lipid     | Long Chair     | 1517 NA | MED    | ISYWECE  | DE CCCCC             | CCC nona    | decanoate (19:0    | ))                  | nonadecanoate (19:0)         |             | 646-30-0   | 12071    | HMDB000     | <u>C16535</u> | 12591                   | Neg      |
| 893               | 209    | 1118        | 125716   | Lipid     | Long Chair     | 1518 NA | AMED   | VKOBVW   | xcccc                | CCCarach    | nidate (20:0)      |                     | arachidate (20:0)            | !           | 506-30-9   | 10035    | HMDB000     | <u>C06425</u> | 10467                   | Neg      |
| 913               | 209    | 15586       | 124633   | Carbohyd  | lı Glycogen I  | 1300 NA | MED    | GUBGYT   | AIO[C@(              | @H]malto    | ose                |                     | maltose                      |             | 6363-53-7  | 388469   | HMDB000     | <u>C00208</u> | 10991489                | Neg      |
| 926               | 209    | 32489       | 125850   | Lipid     | Medium C       | 1490 NA | AMED   | FUZZWV   | x(ccccc              | C(O capro   | oate (6:0)         |                     | caproate (6:0)               |             | 142-62-1   | 8552     | HMDB000     | <u>C01585</u> | 8892                    | Neg      |
| 932               | 209    | 32492       | 125852   | Lipid     | Medium C       | 1492 NA | AMED   | WWZKQ    | нссссс               | CCC capry   | /late (8:0)        |                     | caprylate (8:0)              |             | 124-07-2   | 370      | HMDB000     | <u>C06423</u> | 379                     | Neg      |
| 980               | 209    | 1361        | 125726   | Lipid     | Long Chair     | 1510 NA | MED    | WQEPLU   | UO=C(O               | )CC penta   | adecanoate (15:    | 0)                  | pentadecanoate (15:0)        |             | 10002-84-  | 13249    | HMDB000     | <u>C16537</u> | 13849                   | Neg      |
| 1021              | 209    | 1494        | 123209   | Amino Ac  | ci Glutathior  | 579 NA  | AMED   | ODHCTX   | KIO=C1C              | C[C 5-oxo   | oproline           |                     | 5-oxoproline                 | !           | 98-79-3    | 7127     | HMDB000     | C02237,C      | c <sup>4</sup> 39685,74 | Neg      |
| 1024              | 209    | 1508        | 124797   | Cofactors | Pantothen      | 4337 NA | MED    | GHOKW    | G <sup>-</sup> O=C(N | CCC panto   | othenate           |                     | pantothenate (Vitamin B5     | 5) :        | 137-08-6   | 6361     | HMDB000     | <u>C00864</u> | 6613                    | Neg      |
| 1026              | 209    | 1600        | 124589   | Lipid     | Phospholi      | 2239 NA | MED    | SUHOOT   | K NCCOF              | P(O) phos   | phoethanolamir     | ne                  | phosphoethanolamine (P       | PE)         | 1071-23-4  | 990      | HMDB000     | <u>C00346</u> | 1015                    | Neg      |
| 1080              | 209    | 48465       | 154416   | Lipid     | Eicosanoic     | 2150 NA | AMED   | 4000     | ccccc                | \C= 5-KET   | TE                 |                     | 5-KETE                       |             | 106154-18  | 1765     | HMDB001     | C14732        | 5353355                 | Neg      |
| $\langle \rangle$ | Data I | Key & Expla | anation  | Chemica   | al Annotatior  | Sample  | e Meta | Data     | Peak Are             | ea Data     | Batch-norma        | lized Data Batch    | n-norm Imputed Data          | Mass_extrac | ted-norm   | Data     | Log Transfe | ormed Da      | ata                     | +        |

## "Peak area Data" tab in Metabolon results file

| A                  | B       | C        | D       | E      | F       | G       | H              |        | J        | K         | L        | M         | N        | 0      | P      | Q        | R        | S              | T       |     |
|--------------------|---------|----------|---------|--------|---------|---------|----------------|--------|----------|-----------|----------|-----------|----------|--------|--------|----------|----------|----------------|---------|-----|
| PARENT_SAMPLE_NAME | 49      | 50       | 55      | 62     | 90      | 93      | 98             | 111    | 112      | 132       | 136      | 143       | 171      | 172    | 179    | 180      | 189      | 192            | 194     | 1   |
| WASH-02116         | 452223  | 3895163  | 579521  | 468682 | 2970954 | 3749072 |                |        | 1863447  | 16833276  | 1038381  | 5527007   | 46310586 | 340131 | 392831 | 9.1E+09  | 19713662 |                | 911546  | 299 |
| WASH-02117         | 506/1/  | 4583423  | 828044  | 161483 | 3110/1/ | 3884827 | 75602          | 219800 | 2378842  | 1/66132/  | 286/58   | 4265011   | 36109629 | 259006 | 224002 | 1.13E+10 | 26925663 | 54917          | 1259469 | 35  |
| WASH-02118         | 605861  | 6158099  | 610499  | 537652 | 35/3398 | 6397640 | 78402          | 400000 | 2106469  | 10/42633  | 24/48/   | 4459762   | 42153612 | 294639 | 647369 | 1.28E+10 | 218/1686 | 41862          | 1059919 | 254 |
| WASH-02119         | 441/51  | 4153682  | 303872  | 318184 | 4430110 | 3640053 | 68/65          | 109383 | 1908509  | 16220075  | 1898216  | 518338    | 38699707 | 202536 | 208805 | 6.51E+09 | 21386361 | 36088          | 1055856 | 31  |
| WASH-02120         | 805913  | 6700700  | 1282324 | 126101 | 4083535 | 2662570 | 08044<br>E019E | 107900 | 2423502  | 10239975  | 408449   | 1080034   | 39559541 | 208/11 | 282907 | 1.125.10 | 232/1494 | 46041          | 1070020 | 28  |
| WASH-02121         | 1210522 | 10746472 | 1207400 | 117547 | 2025199 | 1696390 | 50105          | 122026 | 2010317  | 110006400 | E16442   | E 490E 22 | 27202751 | 293227 | 102622 | 0.155.00 | 23001314 | 40941<br>E110E | 1070039 | 16  |
| WASH-02122         | 832389  | 5788404  | 1615321 | 84901  | 2941955 | 3631780 | 85685          | 155050 | 2163237  | 12449156  | 283164   | 9421384   | 46654715 | 302389 | 105052 | 1 22E+10 | 27086612 | 68635          | 1235271 | 26  |
| WASH-02125         | 929364  | 7668152  | 1418806 | 250094 | 2509682 | 3774100 | 72811          | 254419 | 22103237 | 13282071  | 1184432  | 1403858   | 39859283 | 312510 | 248208 | 5.09F+09 | 24331196 | 66361          | 1328296 | 20  |
| WASH-02125         | 281687  | 2638282  | 531414  | 278891 | 1450477 | 5561934 | 72011          | 212428 | 1061857  | 6827723   | 140095   | 1256697   | 38294424 | 243503 | 209622 | 9.82E+09 | 13786631 | 26364          | 704702  | 190 |
| WASH-02127         | 347989  | 2962047  | 776812  | 230655 | 2937948 | 6191605 | 41842          | 201933 | 1334843  | 6287164   | 593986   | 464709    | 41737056 | 255850 | 217231 | 2.63E+09 | 18826021 | 37906          | 914876  | 250 |
| WASH-02128         | 322323  | 2502108  | 541188  | 200000 | 781021  | 3148661 | 12012          | 202000 | 1139584  | 8984219   | 163264   | 1449207   | 32051659 | 224466 | 104617 | 7.42E+09 | 11604740 | 19991          | 598135  | 20  |
| WASH-02129         | 322225  | 3387646  | 1029117 | 141466 | 4079801 | 7050846 | 26471          |        | 1579708  | 9515811   | 11880905 | 2280852   | 47597637 | 188203 | 101673 | 1.01F+10 | 15902259 | 33533          | 880489  | 32  |
| WASH-02130         | 541158  | 4761027  | 1032922 | 374300 | 4432035 | 7120633 | 81898          | 424133 | 2732850  | 5830215   | 293444   | 2252090   | 43984500 | 274982 | 246771 | 1.03E+10 | 20401007 | 55095          | 1165911 | 29  |
| WASH-02131         | 1351471 | 11226342 | 2557445 | 138535 | 3960003 | 2600718 | 76429          | 373898 | 2429806  | 10186090  | 357261   | 2270758   | 43668981 | 300358 | 178907 | 6.74E+09 | 21104936 | 83497          | 1223775 | 20  |
| WASH-02132         | 633176  | 4962499  | 1048678 | 238471 | 2513251 | 4068241 |                | 286872 | 1678963  | 7408478   | 149143   | 1299512   | 36857444 | 267244 |        | 9.87E+09 | 21054475 | 40134          | 1201646 | 18  |
| WASH-02133         | 476658  | 3239360  | 977307  | 118147 | 946545  | 2797872 | 76823          | 297922 | 1362085  | 7770003   | 97722    | 3639983   | 28679425 | 276517 | 129554 | 4.83E+09 | 9853218  | 37413          | 726802  | 13  |
| WASH-02134         | 1333529 | 12280021 | 1734416 | 226921 | 4299507 | 5015963 | 104724         | 430355 | 2781239  | 13707284  | 295223   | 4742948   | 40390420 | 293952 | 200701 | 6.81E+09 | 19733833 | 72700          | 1342306 | 14  |
| WASH-02135         | 1012028 | 5694174  | 1812076 | 133784 | 2500685 | 3773585 | 80607          | 297467 | 1780622  | 5530944   | 206118   | 1839597   | 47164794 | 330849 |        | 8.48E+09 | 18965672 | 64138          | 1246164 | 20  |
| WASH-02136         | 478579  | 9184206  | 1055198 |        | 5015913 | 6041946 | 90058          | 404987 | 2203541  | 9612669   | 565271   | 624946    | 40213318 | 244919 |        | 2.93E+09 | 20398081 | 43604          | 1299973 | 22  |
| WASH-02137         | 767842  | 7094598  | 1495681 | 267037 | 3291609 | 4501810 | 116855         | 403515 | 2282611  | 8698422   | 1684768  | 2918166   | 52139203 | 271598 | 158700 | 8.49E+09 | 21673162 | 51912          | 1299340 | 280 |
| WASH-02138         | 360871  | 6576576  | 985798  | 226303 | 113736  | 1180590 | 72911          | 232240 | 870818   | 2054978   |          | 345235    | 42207487 | 298546 | 339363 | 4.47E+09 | 3209201  | 49824          | 466205  | 12  |
| WASH-02139         | 286139  | 4562681  | 833049  | 280938 | 1652145 | 2503899 | 68502          | 518281 | 1013587  | 3028341   |          | 2125700   | 65404478 | 392940 | 448285 | 8.99E+09 | 9156338  |                | 938358  | 16  |
| WASH-02140         | 537298  | 8014111  | 1070191 | 368687 | 944889  | 1602599 | 52360          | 363098 | 1405278  | 2964360   | 122178   | 1066450   | 74314550 | 223748 | 425993 | 1.43E+10 | 8010512  |                | 823900  | 254 |
| WASH-02141         | 380950  | 4036562  | 1097747 | 291444 | 726152  | 1806675 | 73149          | 350249 | 1135204  | 3366571   | 123030   | 2767905   | 75358930 | 394703 | 258210 | 6.47E+09 | 6521075  | 21745          |         | 200 |
| WASH-02142         | 531362  | 4969552  | 1074331 | 197660 | 2754975 | 2620883 | 147219         | 779053 | 1698283  | 2470274   | 37690    | 1396714   | 95477943 | 558123 | 263579 | 9.41E+09 | 6724135  | 119504         | 1420421 | 229 |
| WASH-02143         | 350808  | 4267671  | 1010103 | 162104 | 1522391 | 2366760 | 32446          | 521508 | 991234   | 2439319   |          | 2570266   | 63411455 | 478931 | 309859 | 4.7E+09  | 8094222  | 36037          | 1061621 | 20  |
| WASH-02144         | 508999  | 5128872  | 1035422 | 640576 | 2581054 | 3249721 | 38858          | 344780 | 1100873  | 4220228   | 107887   | 1647480   | 80594236 | 313681 | 492380 | 1.56E+10 | 12845859 |                | 953729  | 299 |
| WASH-02145         | 594570  | 7311398  | 1114854 | 242101 | 1053573 | 2560641 | 97967          | 390064 | 4791523  | 11201316  | 47333    | 2580081   | 72326128 | 230203 | 202057 | 8.75E+09 | 14186025 | 27221          | 1133087 | 24  |
| WASH-02146         | 534526  | 5542335  | 1327826 | 119966 | 1612459 | 3330442 | 90879          | 456035 | 2292206  | 17647299  |          | 381029    | 70877806 | 224707 | 180199 | 9.62E+09 | 17446537 | 22125          | 1303324 | 25  |
| WASH-02147         | 473407  | 5294052  | 928595  | 147430 | 1489568 | 1884485 | 108889         | 599693 | 1127689  | 4211967   | 33224    | 1427310   | 82158155 | 495653 | 293791 | 8E+09    | 8368288  | 81018          | 870504  | 16: |
|                    |         |          |         |        |         |         |                |        |          |           |          |           |          |        |        |          |          |                |         |     |
|                    |         |          |         |        |         |         |                |        |          |           |          |           |          |        |        |          |          |                |         |     |
|                    |         |          |         |        |         |         |                |        |          |           |          |           |          |        |        |          |          |                |         |     |
|                    |         |          |         |        |         |         |                |        |          |           |          |           |          |        |        |          |          |                |         |     |
|                    |         |          |         |        |         |         |                |        |          |           |          |           |          |        |        |          |          |                |         |     |
|                    |         |          |         |        |         |         |                |        |          |           |          |           |          |        |        |          |          |                |         |     |
|                    |         |          |         |        |         |         |                |        |          |           |          |           |          |        |        |          |          |                |         |     |
|                    |         |          |         |        |         |         |                |        |          |           |          |           |          |        |        |          |          |                |         |     |
|                    |         |          |         |        |         |         |                |        |          |           |          |           |          |        |        |          |          |                |         |     |
|                    |         |          |         |        |         |         |                |        |          |           |          |           |          |        |        |          |          |                |         |     |
|                    |         |          |         |        |         |         |                |        |          |           |          |           |          |        |        |          |          |                |         |     |
|                    |         |          |         |        |         |         |                |        |          |           |          |           |          |        |        |          |          |                |         |     |
|                    |         |          |         |        |         |         |                |        |          |           |          |           |          |        |        |          |          |                |         |     |
|                    |         |          |         |        |         |         |                |        |          |           |          |           |          |        |        |          |          |                |         |     |
|                    |         |          |         |        |         |         |                |        |          |           |          |           |          |        |        |          |          |                |         |     |
|                    |         |          |         |        |         |         |                |        |          |           |          |           |          |        |        |          |          |                |         |     |
|                    |         |          |         |        |         |         |                |        |          |           |          |           |          |        |        |          |          |                |         |     |
|                    |         |          |         |        |         |         |                |        |          |           |          |           |          |        |        |          |          |                |         |     |
|                    |         |          |         |        |         |         |                |        |          |           |          |           |          |        |        |          |          |                |         |     |
|                    |         |          |         |        |         |         |                |        |          |           |          |           |          |        |        |          |          |                |         |     |
|                    |         |          |         |        |         |         |                |        |          |           |          |           |          |        |        |          |          |                |         |     |

### "Peak area Data" needs to be transposed into a new tab (Transposed peak area data) and chem\_id needs to be mapped to chemical name and Platform (from Chemical annotation tab)

| A             | В                                   | С                | D E              | F                      | G                         | Н              | - E                   | J K          | L                 | М                      | N           | 0           | Р          | Q        | R             |                         |          |                          |
|---------------|-------------------------------------|------------------|------------------|------------------------|---------------------------|----------------|-----------------------|--------------|-------------------|------------------------|-------------|-------------|------------|----------|---------------|-------------------------|----------|--------------------------|
| CHEM_ID       | CHEMICAL_NAME                       | PLATFORM         | I PLATFORM       | CHEMICAL_NAME          | PARENT_SAMPLE_NAME        | E WASH-02116 W | ASH-021WAS            | SH-021WASH   | I-021WASH-02      | 1WASH-021W             | VASH-021V   | WASH-021    | WASH-021V  | VASH-021 | WASH-021WAS   |                         |          |                          |
| 62 12         | 2,13-DiHOME                         | Neg              | Pos Early        | putrescine             | 49                        | 452223         | 506717 60             | 05861 441    | 805913            | 594692                 | 1319533     | 832389      | 929364     | 281687   | 347989 32     |                         |          |                          |
| 98 ky         | nurenate                            | Neg              | Pos Early        | spermidine             | 50                        | 3895163 4      | 583423 615            | 58099 4153   | 6989570           | 6790709 10             | 0746472     | 5788404     | 7668152    | 2638282  | 2962047 250   |                         |          |                          |
| 132 3-        | phosphoglycerate                    | Neg              | Pos Early        | 1-methylnicotinamide   | e 55                      | 579521         | 828044 61             | 10499 363    | 1282324           | 1086786                | 1387408     | 1615321     | 1418806    | 531414   | 776812 54     |                         |          |                          |
| 136 ch        | nolate                              | Neg              | Neg              | 12,13-DiHOME           | 62                        | 468682         | 161483 53             | 37652 318    | 3184 531691       | . 126191               | 117547      | 84901       | 250094     | 278891   | 230655        |                         |          |                          |
| 143 4-        | hydroxynonenal                      | Neg              | Polar            | 2-methylcitrate        | 90                        | 2970954 3      | 110717 357            | 73398 4430   | 4083535           | 1568864                | 3035188     | 2941955     | 2509682    | 1450477  | 2937948 78    |                         |          |                          |
| 171 hy        | ypoxanthine                         | Neg              | Polar            | alpha-ketoglutarate    | 93                        | 3749072 3      | 884827 639            | 97640 3640   | 0053 5727567      | 2662570                | 4686280     | 3631780     | 3774100    | 5561934  | 6191605 314   |                         |          |                          |
| 179 9,3       | 10-DiHOME                           | Neg              | Neg              | kynurenate             | 98                        |                | 75602 7               | 78402 68     | 68644             | 50185                  | 52258       | 85685       | 72811      |          | 41842         |                         |          |                          |
| 180 lin       | noleate (18:2n6)                    | Neg              | Polar            | 3-hydroxyisobutyrate   | 111                       |                | 219800                | 109          | 383 187985        | 127327                 | 133036      |             | 254419     | 212428   | 201933        |                         |          |                          |
| 197 S-a       | adenosylhomocysteine (SAH)          | Neg              | Polar            | 3-hydroxy-3-methylgl   | ut 112                    | 1863447 2      | 378842 210            | 06469 1908   | 3509 2423502      | 2016517                | 2175406     | 2163237     | 2210292    | 1061857  | 1334843 113   |                         |          |                          |
| 207 ad        | denosine 3',5'-cyclic monophosphate | e (cAMP) Neg     | Neg              | 3-phosphoglycerate     | 132                       | 16833276 17    | 661327 1074           | 42633 7755   | 6479 16239975     | 26838468 13            | 1988649 1   | 12449156    | 13282071   | 6827723  | 6287164 898   |                         |          |                          |
| 208 ad        | denosine 5'-diphosphate (ADP)       | Neg              | Neg              | cholate                | 136                       | 1038381        | 286758 24             | 47487 1898   | 468449            | 654614                 | 516443      | 283164      | 1184432    | 140095   | 593986 16     |                         |          |                          |
| 215 ad        | denosine 5'-diphosphoribose (ADP-r  | ribose) Neg      | Neg              | 4-hydroxynonenal       | 143                       | 5527007 4      | 265011 4              |              |                   |                        |             |             |            |          |               |                         |          |                          |
| 240 3-        | (4-hydroxyphenyl)lactate            | Neg              | Neg              | hypoxanthine           | 171                       | 46310586 36    | 109629 42             |              |                   | 1 A                    |             |             |            |          |               |                         |          |                          |
| 269 Co        | oA-glutathione*                     | Neg              | Pos Early        | guanine                | 172                       | 340131         | 259006                | F2           |                   | ✓ J <mark>x</mark> =VL | _OOKUP(G    | i2,A:B,2,FA | ALSE)      |          |               |                         |          |                          |
| 270 со        | penzyme A                           | Neg              | Neg              | 9,10-DiHOME            | 179                       | 392831         | 224002                | A            |                   | В                      |             |             | C          |          | DE            | F                       | G        | н                        |
| 272 со        | orticosterone                       | Neg              | Neg              | linoleate (18:2n6)     | 180                       | 9098076797 1.  | 13E+10 1.             | 1 CHEM I     | D                 | CHEMICA                |             |             | ΡΙΑΤΕ      | DRM      | PLATEOR       |                         | CHEM ID  | WASH-02116 WASH-021WAS   |
| 301 de        | ehydroascorbate                     | Neg              | Pos Early        | N6,N6,N6-trimethyllys  | sir 189                   | 19713662 26    | 925663 21             | 2 6          | -<br>2 12 13-DiHO | MF                     |             |             | Neg        |          | Pos Farly     | nutrescine              | 49       | 452223 506717 60         |
| 302 de        | eoxycholate                         | Neg              | Pos Early        | N-acetylputrescine     | 192                       |                | 54917                 | 3 0          | 8 kynurenate      |                        |             |             | Neg        |          | Pos Early     | spermidine              | 50       | 3805163 4583422 615      |
| 327 fla       | avin adenine dinucleotide (FAD)     | Neg              | Polar            | N-formylmethionine     | 194                       | 911546 1       | 259469 1              | 1 13         | 2 2 nhocmhor      | theoreto               |             |             | Neg        |          | Pos Early     | 1 mothylniaetinomide    | 50       | E70E21 828044 61         |
| 347 gu        | uanosine 5'-monophosphate (5'-GM    | 1P) Neg          | Neg              | S-adenosylhomocyste    | eir 197                   | 2992368 3      | 525992 2              | 4 15<br>F 12 | sz s-priospriog   | giycerate              |             |             | Neg        |          | POSEATIY      | 12 12 Dillona           | 55       | 379321 828044 01         |
| 348 2'-       | -deoxyguanosine                     | Neg              | Neg              | adenosine 3',5'-cyclic | m <b>207</b>              | 420775         | 349546                | 5 13         | o cholate         |                        |             |             | Neg        |          | Neg           | 12,13-DIHOIVIE          | 62       | 408082 101483 53         |
| 355 his       | istidine                            | Neg              | Neg              | adenosine 5'-diphosp   | h: 208                    | 17829829 19    | 567207 19             | 6 14         | 3 4-nydroxyn      | onenal                 |             |             | Neg        |          | Polar         | 2-methylcitrate         | 90       | 2970954 3110717 357      |
| 361 ind       | osine                               | Neg              | Pos Early        | adenosine 5'-monoph    | 10 <b>209</b>             | 187872060 2.   | 14E+08 2.             | / 1/         | 1 hypoxanthi      | ne                     |             |             | Neg        |          | Polar         | alpha-ketoglutarate     | 93       | 3749072 3884827 639      |
| 409 m         | alate                               | Neg              | Pos Early        | 2'-deoxyadenosine      | 211                       | 111429         | 119838                | 8 17         | 9 9,10-DiHON      | /IE                    |             |             | Neg        |          | Neg           | kynurenate              | 98       | 75602 7                  |
| 424 pa        | almitate (16:0)                     | Neg              | Pos Early        | 5-methylthioadenosir   | ne 212                    | 7230096 7      | 490975 8              | 9 18         | 0 linoleate (1    | 8:2n6)                 |             |             | Neg        |          | Polar         | 3-hydroxyisobutyrate    | 111      | 219800                   |
| 439 ste       | earate (18:0)                       | Neg              | Neg              | adenosine 5'-diphosp   | h 215                     | 5065001 5      | 037979 8 <sup>1</sup> | 10 19        | 7 S-adenosylł     | nomocysteine           | e (SAH)     |             | Neg        |          | Polar         | 3-hydroxy-3-methylglut  | 112      | 1863447 2378842 210      |
| 452 pa        | almitoleate (16:1n7)                | Neg              | Pos Early        | AICA ribonucleotide    | 216                       | 65272          | 135229 1              | 11 20        | 7 adenosine       | 3',5'-cyclic mo        | onophosp    | hate (cAN   | AP) Neg    |          | Neg           | 3-phosphoglycerate      | 132      | 16833276 17661327 1074   |
| 461 ph        | hosphate                            | Neg              | Polar            | ribose 1-phosphate     | 219                       | 10035389 9     | 081342 9 1            | 12 20        | 8 adenosine       | 5'-diphospha           | ate (ADP)   |             | Neg        |          | Neg           | cholate                 | 136      | 1038381 286758 24        |
| 463 ph        | hosphoenolpyruvate (PEP)            | Neg              | Pos Late         | arachidonate (20:4n6   | ) 229                     | 946354 1       | 322323 1 1            | 13 <b>21</b> | 5 adenosine 5     | 5'-diphospho           | oribose (Al | DP-ribose   | ) Neg      |          | Neg           | 4-hydroxynonenal        | 143      | 5527007 4265011 445      |
| 482 lao       | ctate                               | Neg              | Polar            | arachidonoyl CoA       | 230                       | 85290          | 81362 1               | 14 24        | 0 3-(4-hydrox     | yphenyl)lact           | ate         |             | Neg        |          | Neg           | hypoxanthine            | 171      | 46310586 36109629 4215   |
| 491 py        | yridoxal                            | Neg              | Pos Early        | arginine               | 231                       | 380650966 3.   | 39E+08 3. 1           | 15 26        | 9 CoA-glutath     | nione*                 |             |             | Neg        |          | Pos Early     | guanine                 | 172      | 340131 259006 29         |
| 492 py        | ,<br>yridoxal phosphate             | Neg              | Polar            | argininosuccinate      | 232                       | 116510         | 127865 1              | 16 27        | 0 coenzyme A      | 4                      |             |             | Neg        |          | Neg           | 9.10-DiHOME             | 179      | 392831 224002 64         |
| 500 rib       | boflavin (Vitamin B2)               | Neg              | Pos Early        | ascorbate (Vitamin C)  | 233                       | 9907570 7      | 928587 12 1           | 17 27        | 2 corticostero    | one                    |             |             | Neg        |          | Neg           | linoleate (18:2n6)      | 180      | 9098076797 1.13E+10 1.28 |
| 519 m         | vristate (14:0)                     | Neg              | Pos Early        | aspartate              | 234                       | 352308882 5.   | 21E+08 1. 1           | 18 30        | 1 debydroaso      | orhate                 |             |             | Neg        |          | Pos Farly     | N6 N6 N6-trimethyllysir | 189      | 19713662 26925663 2187   |
| 522 th        | niamin diphosphate                  | Neg              | Neg              | 3-(4-hydroxyphenyl)la  | ac 240                    | 3192734 7      | 253383 2              | 10 20        | 2 de averte de    | *-                     |             |             | Nee        |          | Dee Control   | N to deside             | 103      | 13713002 20323003 2107   |
| 523 th        | niamin monophosphate                | Neg              | Pos Early        | beta-alanine           | 244                       | 15556985 19    | 434152 1730           | 00907 18599  | 856 19894174      | 19443945 20            | 0062589 1   | 8117737     | 20276420 1 | 6475044  | 16727922 145  |                         |          |                          |
| 535 ur        | ridine                              | Neg              | Pos Early        | carnosine              | 249                       | 33880836 29    | 607345 4138           | 80611 33054  | 394 19667518      | 22549756 13            | 3300957 2   | 20282700    | 12400255 2 | 5782149  | 35001395 2144 |                         |          |                          |
| 536 2'-       | -deoxyuridine                       | Neg              | Pos Late         | biliverdin             | 250                       | 787256         | 931612 68             | 83782 876    | 356 837303        | 782139                 | 908806      | 751253      | 866764     | 618602   | 760121 48     |                         |          |                          |
| 821 ps        | seudouridine                        | Neg              | Polar            | succinate              | 252                       | 58324082 70    | 123806 5722           | 28034 1.07E  | +08 47986814      | 60446788 79            | 9385158 6   | 5366972     | 62440908 4 | 4023117  | 65429215 3756 |                         |          |                          |
| 872 th        | ymidine                             | Neg              | Polar            | 3-hydroxybutyrate (B   | HI 254                    | 309817         | 227750 45             | 56673 220    | 267 565219        | 261654                 | 356287      | 250251      | 435055     | 1003685  | 951145 39     |                         |          |                          |
| 882 th        | ,<br>nymine                         | Neg              | Pos Late         | cholesterol            | 266                       | 76831562 87    | 118536 8140           | 02571 94741  | 746 88796872      | 79139455 83            | 3496013 8   | 35110691    | 97077000 7 | 1130571  | 95826566 7359 |                         | - L      |                          |
| 888 ca        | ,<br>aprate (10:0)                  | Neg              | Pos Early        | choline phosphate      | 267                       | 133091811 1.   | 07E+08 1.3            | 3E+08 1.32E  | +08 1.12E+08      | 96203030               | 1.3E+08     | 1.21E+08    | 1.27E+08 9 | 6371978  | 87655097 816  | Use vio                 | окир ти  | Inction                  |
| 891 m         | argarate (17:0)                     | Neg              | Neg              | CoA-glutathione*       | 269                       | 10177646 7     | 299369 699            | 94737 7620   | 778 5361912       | 8924962                | 6956630     | 7482218     | 6810473    | 5251092  | 6810397 67    |                         |          |                          |
| 892 no        | onadecanoate (19:0)                 | Neg              | Neg              | coenzyme A             | 270                       | 1089193 1      | 006735 226            | 55115 1164   | 649 1383771       | 1647865                | 1147963     | 509139      | 1174901    | 927291   | 1568802 91    | to man                  | sham id  | +0                       |
| 893 ar        | rachidate (20:0)                    | Neg              | Neg              | corticosterone         | 272                       | 835316         | 568112 47             | 77274 518    | 3920 311460       | 606640                 | 189446      | 690947      | 859007     | 246732   | 478892 38     | to map of               | linem iu | lo                       |
| 913 m         | altose                              | Neg              | Pos Farly        | creatinine             | 275                       | 96237943 97    | 823434 9669           | 96778 94271  | 117 1 09F+08      | 1 08E+08 99            | 9343577 9   | 99584383    | 1 06E+08 7 | 8186706  | 92285583 6759 | •                       | —        |                          |
| 926 ca        | aproate (6:0)                       | Neg              | Pos Early        | cysteinylglycine       | 278                       | 435015         | 409416 78             | 84755 481    | 686 517466        | 432128                 | 366438      | 438528      | 348707     | 178786   | 247395 1      | motahol                 | ito name | bnc                      |
| 932 ca        | aprvlate (8:0)                      | Neg              | Pos Early        | cytidine 5'-mononhos   | ap 282                    | 4067428 4      | 679323 476            | 59664 4749   | 556 4512069       | 5873288                | 5883627     | 5088953     | 4743794    | 2478710  | 3143149 290   | metabol                 | ite name |                          |
| 980 ne        | entadecanoate (15:0)                | Neg              | Polar            | glucosamine-6-phosp    | ha 290                    | 1733002 2      | 978093 540            | 92398 2277   | 192 6205981       | 4772909                | 4116051     | 3642374     | 2869232    | 657988   | 1268148 86    |                         |          |                          |
| 1021 5-4      | -oxoproline                         | Neg              | Polar            | glucose 6-nhosphate    | 291                       | 30225858 48    | 045592 8955           | 57228 381/19 | 918 1 07F±08      | 80756267 7             | 6235750 6   | 54835766    | 45152902 1 | 2743833  | 28640559 173  | nlattorm                | 1        |                          |
| 1021 5-       | antothenate                         | Nor              | Dolar            | mannose-6-nhosphate    | 201                       | 72/12220 11    | 066607 1793           | 31970 7890   | 813 215/2700      | 15270702 14            | 6250870 1   | 3768036     | 10273702   | 3523006  | 6603523 420   | Plation                 | •        |                          |
| 1024 pa       | hosphoethanolamine                  | Neg              | Polar            | ribulose 5-phosphate   | 296                       | 19971          | 16207.8 00            | 468.9 00     |                   | 61758                  | 153091      | 128851      | 10043.2    | 88010    | 182462 3      |                         |          |                          |
| 1020 pi       | .KETE                               | Neg              | Postate          | sphingosine            | 290                       | 7873434 0      | 085811 044            | 50731 10/00  | 694 9023074       | 8701405 10             | 0483862     | 0002609     | 11380069   | 6290470  | 7589568 710   |                         |          |                          |
| 1000 3-1      | Data Kay & Durkansting              | micel Annotation | Cample Mate Dat  | Deals Are- Data        | ransnosed Peak area data  | Datah          | lized Date            | Dat-h        |                   | ata 14-                | 0-10500Z    | 5552000     | ta 1-      | 5250479  | , 555506 / I  |                         |          |                          |
| dy Se Accessi | ibility lovestigate                 | Annotation       | Sample Meta Data |                        | tanoposed i cak area data |                | izeu Data             | Datch-noi    | ini imputed Da    | atd Mass_              | _extracted  | -norm Da    | LOG        | nanstorm | ieu Data      |                         |          |                          |

#### Sort the results table on the "Platform " column

Now you've got all 4 results datasets separated in the "Transposed peak area data" tab and 4 metabolite metadata sets separated in the "Chemical Annotation" tab

| E1   | $\sim$ : $\times \checkmark f_x$ platform      |          |          |                                             |         |            |          |          |          |          |          |          |         |
|------|------------------------------------------------|----------|----------|---------------------------------------------|---------|------------|----------|----------|----------|----------|----------|----------|---------|
|      | АВ                                             | С        | D E      | F                                           | G       | н          | 1        | J        | к        | L        | М        | Ν        | 0       |
| 1 CH | EM ID CHEMICAL NAME                            | PLATFORM | PLATFORM | CHEMICAL NAME                               | CHEM ID | WASH-02116 | WASH-021 | WASH-021 | WASH-021 | WASH-021 | WASH-021 | WASH-021 | WASH-0  |
| 2    | 62 12,13-DiHOME                                | Neg      | Neg      | 12,13-DiHOME                                | 62      | 468682     | 161483   | 537652   | 318184   | 531691   | 126191   | 117547   | 849     |
| 3    | 98 kynurenate                                  | Neg      | Neg      | kynurenate                                  | 98      |            | 75602    | 78402    | 68765    | 68644    | 50185    | 52258    | 856     |
| 4    | 132 3-phosphoglycerate                         | Neg      | Neg      | 3-phosphoglycerate                          | 132     | 16833276   | 17661327 | 10742633 | 7755479  | 16239975 | 26838468 | 11988649 | 124491  |
| 5    | 136 cholate                                    | Neg      | Neg      | cholate                                     | 136     | 1038381    | 286758   | 247487   | 1898216  | 468449   | 654614   | 516443   | 2831    |
| 6    | 143 4-hydroxynonenal                           | Neg      | Neg      | 4-hydroxynonenal                            | 143     | 5527007    | 4265011  | 4459762  | 518338   | 1680034  | 6867986  | 5480533  | 94213   |
| 7    | 171 hypoxanthine                               | Neg      | Neg      | hypoxanthine                                | 171     | 46310586   | 36109629 | 42153612 | 38699707 | 39559541 | 40404808 | 37203751 | 466547  |
| 8    | 179 9,10-DiHOME                                | Neg      | Neg      | 9,10-DiHOME                                 | 179     | 392831     | 224002   | 647369   | 208805   | 582967   | 280209   | 183632   |         |
| 9    | 180 linoleate (18:2n6)                         | Neg      | Neg      | linoleate (18:2n6)                          | 180     | 9098076797 | 1.13E+10 | 1.28E+10 | 6.61E+09 | 6.52E+09 | 1.12E+10 | 9.15E+09 | 1.22E+  |
| 10   | 197 S-adenosylhomocysteine (SAH)               | Neg      | Neg      | S-adenosylhomocysteine (SAH)                | 197     | 2992368    | 3525992  | 2541187  | 3180488  | 2802713  | 2519401  | 1660326  | 26775   |
| 11   | 207 adenosine 3',5'-cyclic monophosphate (cAMP | ) Neg    | Neg      | adenosine 3',5'-cyclic monophosphate (cAMP) | 207     | 420775     | 349546   | 436772   | 289541   | 353215   | 376982   | 421234   | 2964    |
| 12   | 208 adenosine 5'-diphosphate (ADP)             | Neg      | Neg      | adenosine 5'-diphosphate (ADP)              | 208     | 17829829   | 19567207 | 19447017 | 16253400 | 19331734 | 19665441 | 16119902 | 193059  |
| 13   | 215 adenosine 5'-diphosphoribose (ADP-ribose)  | Neg      | Neg      | adenosine 5'-diphosphoribose (ADP-ribose)   | 215     | 5065001    | 5037979  | 8302545  | 4243314  | 6123915  | 5955234  | 3956941  | 43991   |
| 14   | 240 3-(4-hydroxyphenyl)lactate                 | Neg      | Neg      | 3-(4-hydroxyphenyl)lactate                  | 240     | 3192734    | 7253383  | 2670469  | 2805752  | 4045479  | 4335856  | 2422332  | 32988   |
| 15   | 269 CoA-glutathione*                           | Neg      | Neg      | CoA-glutathione*                            | 269     | 10177646   | 7299369  | 6994737  | 7620778  | 5361912  | 8924962  | 6956630  | 74822   |
| 16   | 270 coenzyme A                                 | Neg      | Neg      | coenzyme A                                  | 270     | 1089193    | 1006735  | 2265115  | 1164649  | 1383771  | 1647865  | 1147963  | 5091    |
| 17   | 272 corticosterone                             | Neg      | Neg      | corticosterone                              | 272     | 835316     | 568112   | 477274   | 518920   | 311460   | 606640   | 189446   | 69094   |
| 18   | 301 dehydroascorbate                           | Neg      | Neg      | dehydroascorbate                            | 301     | 32454432   | 21083647 | 32216119 | 19388828 | 36235128 | 32484331 | 29583050 | 226733  |
| 19   | 302 deoxycholate                               | Neg      | Neg      | deoxycholate                                | 302     | 626659     | 336491.4 | 282028   | 402366.3 | 235622.7 | 472615   | 310452   | 138040  |
| 20   | 327 flavin adenine dinucleotide (FAD)          | Neg      | Neg      | flavin adenine dinucleotide (FAD)           | 327     | 8808331    | 7452926  | 7844323  | 6840745  | 6582727  | 9071945  | 6816842  | 69431   |
| 21   | 347 guanosine 5'-monophosphate (5'-GMP)        | Neg      | Neg      | guanosine 5'-monophosphate (5'-GMP)         | 347     | 5485435    | 6606740  | 5424499  | 7769851  | 6706212  | 5392608  | 6976651  | 70254   |
| 22   | 348 2'-deoxyguanosine                          | Neg      | Neg      | 2'-deoxyguanosine                           | 348     | 99267      | 135890   | 97149    | 97107    | 102892   | 98502    | 70779    | 923     |
| 23   | 355 histidine                                  | Neg      | Neg      | histidine                                   | 355     | 39813651   | 40862048 | 40067084 | 38140008 | 41099521 | 40907574 | 36531342 | 421208  |
| 24   | 361 inosine                                    | Neg      | Neg      | inosine                                     | 361     | 273033982  | 2.29E+08 | 2.9E+08  | 2.3E+08  | 2.85E+08 | 2.74E+08 | 2.37E+08 | 2.62E+  |
| 25   | 409 malate                                     | Neg      | Neg      | malate                                      | 409     | 451367710  | 5.03E+08 | 3.48E+08 | 5.29E+08 | 4.48E+08 | 3.77E+08 | 4E+08    | 5.5E+   |
| 26   | 424 palmitate (16:0)                           | Neg      | Neg      | palmitate (16:0)                            | 424     | 6968920389 | 8.57E+09 | 9.49E+09 | 5.38E+09 | 4.9E+09  | 8.29E+09 | 7.04E+09 | 8.26E+  |
| 27   | 439 stearate (18:0)                            | Neg      | Neg      | stearate (18:0)                             | 439     | 4750878530 | 6.45E+09 | 6.58E+09 | 3.52E+09 | 2.68E+09 | 5.35E+09 | 5.09E+09 | 5.95E+  |
| 28   | 452 palmitoleate (16:1n7)                      | Neg      | Neg      | palmitoleate (16:1n7)                       | 452     | 474668336  | 1.12E+09 | 1.01E+09 | 3.21E+08 | 4.56E+08 | 1.26E+09 | 6.75E+08 | 1.11E+  |
| 29   | 461 phosphate                                  | Neg      | Neg      | phosphate                                   | 461     | 466110671  | 4.17E+08 | 3.84E+08 | 4.16E+08 | 3.57E+08 | 3.8E+08  | 3.8E+08  | 4.26E+  |
| 30   | 463 phosphoenolpyruvate (PEP)                  | Neg      | Neg      | phosphoenolpyruvate (PEP)                   | 463     | 1467211    | 1322880  | 747880   | 355454   | 1137711  | 2705133  | 583540   | 5023    |
| 31   | 482 lactate                                    | Neg      | Neg      | lactate                                     | 482     | 1147394447 | 9.75E+08 | 1.34E+09 | 7.83E+08 | 1.13E+09 | 1.17E+09 | 9.45E+08 | 9.66E+  |
| 32   | 491 pyridoxal                                  | Neg      | Neg      | pyridoxal                                   | 491     | 263607     | 365083   | 331220   | 295021   | 258874   | 320411   | 137846   | 2060    |
| 33   | 492 pyridoxal phosphate                        | Neg      | Neg      | pyridoxal phosphate                         | 492     | 718694     | 599769   | 546396   | 509240   | 603413   | 606029   | 558852   | 5846    |
| 34   | 500 riboflavin (Vitamin B2)                    | Neg      | Neg      | riboflavin (Vitamin B2)                     | 500     | 548423     | 637973   | 633848   | 585615   | 622532   | 625225   | 571184   | 6019    |
| 35   | 519 myristate (14:0)                           | Neg      | Neg      | myristate (14:0)                            | 519     | 166341682  | 2.33E+08 | 2.54E+08 | 88022375 | 71566430 | 1.88E+08 | 1.56E+08 | 2.56E+  |
| 36   | 522 thiamin diphosphate                        | Neg      | Neg      | thiamin diphosphate                         | 522     | 1659434    | 1598486  | 1619093  | 1247999  | 1637294  | 1759398  | 1480493  | 17917   |
| 37   | 523 thiamin monophosphate                      | Neg      | Neg      | thiamin monophosphate                       | 523     | 1333949    | 999492   | 1032664  | 900805   | 1045031  | 1116207  | 1141045  | 11081   |
| 38   | 535 uridine                                    | Neg      | Neg      | uridine                                     | 535     | 78488682   | 76840706 | 84666589 | 64956103 | 73458404 | 71737826 | 66085122 | 749766  |
| 39   | 536 2'-deoxyuridine                            | Neg      | Neg      | 2'-deoxyuridine                             | 536     | 1394212    | 1042296  | 1642898  | 1036776  | 1287672  | 1651282  | 1024170  | 14589   |
| 40   | 821 pseudouridine                              | Neg      | Neg      | pseudouridine                               | 821     | 1341272    | 1435741  | 1096983  | 1327491  | 1633531  | 1596007  | 1359471  | 17692   |
| 41   | 872 thymidine                                  | Neg      | Neg      | thymidine                                   | 872     | 4096292    | 3627678  | 4421489  | 3945145  | 4199339  | 3738773  | 3489902  | 37886   |
| 42   | 882 thymine                                    | Neg      | Neg      | thymine                                     | 882     | 90737      |          | 61397    |          | 148828   | 108020   | 181888   | 1363    |
| 43   | 888 caprate (10:0)                             | Neg      | Neg      | caprate (10:0)                              | 888     | 6644989    | 7723423  | 4727246  | 5184881  | 4538658  | 4252997  | 6246371  | 49523   |
| A.A. | 001 margarata (17:0)                           | Neg      | Nor      |                                             | 901     | 122279640  | 1 705.00 | 2 105.00 | 64262010 | E714E009 | 1 645.00 | 1 355.00 | 2.145.0 |

#### Create separate tabs for Pos Early, Pos Late, Neg and Polar datasets

Delete the chem\_id and platform columns

#### These datasets are then ready to be copied/pasted into the results sections of the online submission form Order of analyses: 1:Pos Early, 2:Pos Late, 3:Neg 4:Polar

| А                                              | B C D E F G H I J K                                                                                                    | K L M N O P                                                                                                    |
|------------------------------------------------|----------------------------------------------------------------------------------------------------|----------------------------------------------------------------------------------------------------|
| 1 CHEMICAL_NAME                                | WASH-021WASH-021WASH-0 | SH-021WASH-021WASH-021WASH-021WASH-021WASH-0                                                                           |
| 2 12,13-DiHOME                                 | 468682 161483 537652 318184 531691 126191 117547 84901 250094 2788                                                                                                    | 78891 230655 141466 374300 1385                                                                                        |
| 3 kynurenate                                   | 75602 78402 68765 68644 50185 52258 85685 72811                                                                                                    | 41842 26471 81898 764                                                                                                  |
| 4 3-phosphoglycerate                           | 16833276 17661327 10742633 7755479 16239975 26838468 11988649 12449156 13282071 68277                                                                                                    | 27723 6287164 8984219 9515811 5830215 101860                                                                           |
| 5 cholate                                      | 1038381 286758 247487 1898216 468449 654614 516443 283164 1184432                                                                                                    |                                                                                                    |
| 6 4-hydroxynonenal                             | 5527007 4265011 4459762 518338 1680034 6867986 5480533 9421384 1403858                                                                                                    |                                                                                                    |
| 7 hypoxanthine                                 | 46310586 36109629 42153612 38699707 39559541 40404808 37203751 46654715 39859283                                                                                                    | Start/Edit Data Submission   Examples of study design and data layouts   Online Study Submission Tutorial(pdf)         |
| 8 9,10-DIHOME                                  | 392831 224002 647369 208805 582967 280209 183632 248208                                                                                                    |                                                                                                    |
| 9 linoleate (18:2n6)                           | 9.1E+09 1.13E+10 1.28E+10 6.61E+09 6.52E+09 1.12E+10 9.15E+09 1.22E+10 5.09E+09                                                                                                    | mwTab Identifier: Javier Munoz Briones 24 20230930 161810 Return to start                                              |
| 10 S-adenosylhomocysteine (SAH)                | 2992368 3525992 2541187 3180488 2802713 2519401 1660326 2677573 2264655                                                                                                    | Analysis: Payarsad hasa POSITIVE (1)                                                                                   |
| 11 adenosine 3',5'-cyclic monophosphate (cAMP) | 420775 349546 436772 289541 353215 376982 421234 296435 354779                                                                                                    | Analysis. Reverseu phase Positive (1)                                                                                  |
| 12 adenosine 5'-diphosphate (ADP)              | 17829829 19567207 19447017 16253400 19331734 19665441 16119902 19305993 14964916                                                                                                    |                                                                                                    |
| 13 adenosine 5'-diphosphoribose (ADP-ribose)   | 5065001 5037979 8302545 4243314 6123915 5955234 3956941 4399186 3111079                                                                                                    |                                                                                                    |
| 14 3-(4-hydroxyphenyl)lactate                  | 3192734 7253383 2670469 2805752 4045479 4335856 2422332 3298828 4371642                                                                                                    |                                                                                                    |
| 15 CoA-glutathione*                            | 10177646 7299369 6994737 7620778 5361912 8924962 6956630 7482218 6810473                                                                                                    | OPTION 1: Assays containing identified (named) metabolite species                                                      |
| 16 coenzyme A                                  | 1089193 1006735 2265115 1164649 1383771 1647865 1147963 509139 1174901                                                                                                    |                                                                                                    |
| 17 corticosterone                              | 835316 568112 477274 518920 311460 606640 189446 690947 859007                                                                                                    | Input Data in tab-delimited format in the text area below.                                                             |
| 18 dehydroascorbate                            | 32454432 21083647 32216119 19388828 36235128 32484331 29583050 22673380 23774351                                                                                                    | First column must contain matchalite names                                                                             |
| 19 deoxycholate                                | 626659 336491.4 282028 402366.3 235622.7 472615 310452 138040.7 854322.9                                                                                                    | First column must contain metabolite names.                                                                            |
| 20 flavin adenine dinucleotide (FAD)           | 8808331 7452926 7844323 6840745 6582727 9071945 6816842 6943115 7798098                                                                                                    | Subsequent columns must contain sample data with identical sample names as in Study Design submission.                 |
| 21 guanosine 5'-monophosphate (5'-GMP)         | 5485435 6606740 5424499 7769851 6706212 5392608 6976651 7025423 5101963                                                                                                    | First row must contain sample names                                                                                    |
| 22 2'-deoxyguanosine                           | 99267 135890 97149 97107 102892 98502 70779 92314 110304                                                                                                    |                                                                                                    |
| 23 histidine                                   | 39813651 40862048 40067084 38140008 41099521 40907574 36531342 42120882 38346009                                                                                                    | CHEMICAL_NAME WASH-02116 WASH-02117 WASH-02118 WASH-02119 WASH-02120                                                   |
| 24 inosine                                     | 2.73E+08 2.29E+08 2.9E+08 2.3E+08 2.85E+08 2.74E+08 2.37E+08 2.62E+08 2.44E+08                                                                                                    | WASH-02121 WASH-02122 WASH-02123 WASH-02125 WASH-02126 WASH-02127                                                      |
| 25 malate                                      | 4.51E+08 5.03E+08 3.48E+08 5.29E+08 4.48E+08 3.77E+08 4E+08 5.5E+08 4.66E+08                                                                                                    | WASH-02128 WASH-02129 WASH-02130 WASH-02131 WASH-02132 WASH-02133                                                      |
| 26 palmitate (16:0)                            | 6.97E+09 8.57E+09 9.49E+09 5.38E+09 4.9E+09 8.29E+09 7.04E+09 8.26E+09 4.22E+09                                                                                                    |                                                                                                    |
| 27 stearate (18:0)                             | 4.75E+09 6.45E+09 6.58E+09 3.52E+09 2.68E+09 5.35E+09 5.09E+09 5.95E+09 2.76E+09                                                                                                    | WASH-02134 WASH-02135 WASH-02136 WASH-02137 WASH-02138 WASH-02139                                                      |
| 28 palmitoleate (16:1n7)                       | 4.75E+08 1.12E+09 1.01E+09 3.21E+08 4.56E+08 1.26E+09 6.75E+08 1.11E+09 3.45E+08                                                                                                    | WASH-02140 WASH-02141 WASH-02142 WASH-02143 WASH-02144 WASH-02145                                                      |
| 29 phosphate                                   | 4.66E+08 4.17E+08 3.84E+08 4.16E+08 3.57E+08 3.8E+08 3.8E+08 4.26E+08 4.14E+08                                                                                                    | WASH-02146 WASH-02147                                                                                                  |
| 30 phosphoenolpyruvate (PEP)                   | 1467211 1322880 747880 355454 1137711 2705133 583540 502348 876215                                                                                                    | 12.13-DİHOME 468682 161483 537652 318184 531691 126191 117547 84901 250094 278891                                      |
| 31 lactate                                     | 1.15E+09 9.75E+08 1.34E+09 7.83E+08 1.13E+09 1.17E+09 9.45E+08 9.66E+08 9.74E+08                                                                                                    | 239655 141466 374390 138535 238471 118147 226921 133784 267937 226393 289938                                           |
| 32 pyridoxal                                   | 263607 365083 331220 295021 258874 320411 137846 206092 304752                                                                                                    |                                                                                                    |
| 33 pyridoxal phosphate                         | 718694 599769 546396 509240 603413 606029 558852 584694 636620                                                                                                    | 30608/ 231444 13/668 162164 6465/6 242184 113506 14/438                                                                |
| 34 riboflavin (Vitamin B2)                     | 548423 637973 633848 585615 622532 625225 571184 601902 593938                                                                                                    | kynurenate /5602 /8402 68/65 68644 50185 52258 85685 /2811                                                             |
| 35 myristate (14:0)                            | 1.66E+08 2.33E+08 2.54E+08 88022375 71566430 1.88E+08 1.56E+08 2.56E+08 61419774                                                                                                    | 41842 26471 81898 76429 76823 104724 80607 90058 116855 72911 68502                                                    |
| 36 thiamin diphosphate                         | 1659434 1598486 1619093 1247999 1637294 1759398 1480493 1791758 1595451                                                                                                    |                                                                                                    |
| 37 thiamin monophosphate                       | 1333949 999492 1032664 900805 1045031 1116207 1141045 1108135 1315156                                                                                                    | Units of measurement (required): Peak area                                                                             |
| 38 uridine                                     | 78488682 76840706 84666589 64956103 73458404 71737826 66085122 74976658 65707592                                                                                                    | Chits of measurement (required). I cak alca                                                                            |
| 39 2'-deoxyuridine                             | 1394212 1042296 1642898 1036776 1287672 1651282 1024170 1458939 1250484                                                                                                    |                                                                                                    |
| 40 pseudouridine                               | 1341272 1435741 1096983 1327491 1633531 1596007 1359471 1769264 1582842                                                                                                    |                                                                                                    |
| 41 thymidine                                   | 4096292 3627678 4421489 3945145 4199339 3738773 3489902 3788662 4008364                                                                                                    | View/check metabolite data See examples of metabolite data layout Delete existing metabolite data (this analysis only) |
| 42 thymine                                     | 90737 61397 148828 108020 181888 136305 161137                                                                                                    |                                                                                                    |
| 43 caprate (10:0)                              | 6644989 7723423 4727246 5184881 4538658 4252997 6246371 4952340 4148565                                                                                                    |                                                                                                    |
| 44 margarate (17:0)                            | 1.33E+08 1.78E+08 2.18E+08 64362010 57145008 1.64E+08 1.35E+08 2.14E+08 46456027                                                                                                    |                                                                                                    |
| 45 nonadecanoate (19:0)                        | 50970539 56255450 66852816 32521971 19582082 42244172 48098407 81195017 18990075                                                                                                    |                                                                                                    |
| 46 arachidate (20:0)                           | 1.89E+08 1.42E+08 2.98E+08 75300906 34697639 1.51E+08 1.65E+08 1.61E+08 68157111                                                                                                    | OPTION 2: Untergoted assays not containing identified (named) motabolite species                                       |
| 47 maltose                                     | 2174658 2006083 3417160 2338841 3252445 2379888 2167201 2609217 1893566 10870                                                                                                    | 87034 1659934 1406851 668085 1463896 18107                                                                             |
| 48 caproate (6:0)                              | 2333663 1822125 2153786 1127963 2647126 2312614 3707909 1420820 12056                                                                                                    | 356/5 94/010 121/1994 1458613 1666602 21101                                                                            |
| 49 caprylate (8:0)                             | 3718685 4569903 2321915 3791914 1502843 2407206 3338909 3266454 1993363 26963                                                                                                    | y6345 Z7/76848 3433998 4653494 1636852 55332/                                                                          |
| 50 pentadecanoate (15:0)                       | 60510231 63473944 65505725 35437629 35033108 68701976 55108653 1.29E+08 34834407 557197                                                                                                    | 19/3/ 20484825 53309690 554130/ 7/2/91/3 84 /202                                                                       |
| 51 5-oxoproline                                | 26775931 32137024 28/31914 27233688 33181674 30233363 27866915 32621677 37524593 248773                                                                                                    | //388 2/99689/ 2261/784 30601890 28949121 301481                                                                       |
| 52 pantothenate                                | 1.99E+U8 2.34E+U8 1.8E+08 1.8E+08 2.23E+08 2.25E+08 1.81E+08 1.98E+08 1.95E+08 1.82E+                                                                                                    | 2Ł+U8 2.409±U8 1.31±U8 1.54±U8 1.74±U8 1.55±H                                                                          |
| 53 phosphoethanolamine                         | 11512288 12288800 11411184 11695989 12441503 12859684 11190477 12811819 11019309 101754                                                                                                    | /54/2 9/52482 8/84453 12589995 11/US0U1 115458                                                                         |
| D4 D-KEIE                                      | 3805022 0013588 4881925 1114816 1068496 5908906 49/3058 13304036 836400 17002                                                                                                    | 1/2/1 - 2/2/1/2 - 1532/1/3 - 2/1/801 - 2/1/8/3 - 2/058                                                                 |
| Data Key & Explanation Chemical Annotation     | Sample Meta Data Peak Area Data Transposed Peak area data Polar Pos ea                                                                                                    | seany Postate patch-normalized Lata batch                                                                              |

Make a copy of the "Chemical annotation" tab and put "Chemical name" on the left This column must EXACTLY match that of results datasets with regard to metabolite names Note that several columns may be deleted for the purpose of submission upload (Metabolon identifiers, etc) Split this table into 4 sub-tables corresponding to Pos Early, Pos Late, Neg and Polar metadata

|                                             | B CUDED DATUMAN          |                                                      | D                               | E CANUES                                | F          | G             | Н                 | KECC    | DUDCUT        | K           |
|---------------------------------------------|--------------------------|------------------------------------------------------|---------------------------------|-----------------------------------------|------------|---------------|-------------------|---------|---------------|-------------|
| 1 CHEMICAL_NAME                             | SUPER_PATHWAY            | SUB_PATHWAY                                          | INCHIKEY                        | SMILES                                  | CAS        | CHEMSPIDER    | HMDB              | KEGG    | PUBCHEM       | PLATFORM    |
| 2 12,13-DIHOME                              | Lipid                    | Fatty Acid, Dihydroxy                                | CQSLIKIXAJIQGA-FLIBIINWBI       |                                         | 263399-3   | 58412123      | HMDB000 C1        | 14829   | 10236635      | Neg         |
| 3 kynurenate                                | Amino Acid               | Tryptophan Metabolism                                | HCZHHEIFKROPDY-UHFFFAOYAN       | OC1=C(C=CC=C2)C2=NC(C                   | 492-27-3   | 3/12          | HMDB000 CC        | 01/1/   | 3845          | Neg         |
| 4 3-phosphoglycerate                        | Carbohydrate             | Glycolysis, Gluconeogenesis, and Pyruvate Metabolish | n IACAHGYCKIUESG-REWHXWOFAW     | OC(C(O)=O)COP(O)(O)=O                   | 80731-10   | - 10669764    | HMDB000 CC        | 00597   | 724           | Neg         |
| 5 cholate                                   | Lipid                    | Primary Bile Acid Metabolism                         | BHQCQFFYRZLCQQ-OELDTZBJBZ       | O[C@H]1[C@@]2([H])[C@                   | 81-25-4    |               | HMDB000 CC        | 00695   | 221493        | Neg         |
| 6 4-hydroxynonenal                          | Lipid                    | Fatty Acid, Oxidized                                 | JVJFIQYAHPMBBX-UHFFFAOYAI       | CCCCCC(/C=C/C=O)O                       | 128946-6   | 51630         | <u>HMDB000 C2</u> | 21642   | 5283344       | Neg         |
| 7 hypoxanthine                              | Nucleotide               | Purine Metabolism, (Hypo)Xanthine/Inosine containir  | FDGQSTZJBFJUBT-UHFFFAOYAJ       | O=C1C(N=CN2)=C2N=CN1                    | 68-94-0    | 768           | HMDB000 CC        | 00262   | 790,135398638 | Neg         |
| 8 9,10-DiHOME                               | Lipid                    | Fatty Acid, Dihydroxy                                | XEBKSQSGNGRGDW-YFHOEESVBC       | ccccc/c=c\cc(c(cccccc                   | 263399-3   | 48142232      | HMDB000 C1        | 14828   | 9966640       | Neg         |
| 9 linoleate (18:2n6)                        | Lipid                    | Long Chain Polyunsaturated Fatty Acid (n3 and n6)    | OYHQOLUKZRVURQ-HZJYTTRNBX       | OC(CCCCCCC/C=C\C/C=C\                   | 60-33-3    | 4444105       | HMDB000 CC        | 01595   | 5280450       | Neg         |
| 10 S-adenosylhomocysteine (SAH)             | Amino Acid               | Methionine, Cysteine, SAM and Taurine Metabolism     |                                 | OC1C(N2C=NC3=C2N=CN=                    | 979-92-0   | 16788012      | HMDB009 CC        | 00021   | 439155        | Neg         |
| 11 adenosine 3',5'-cyclic monophosphate (c/ | Al Nucleotide            | Purine Metabolism, Adenine containing                | IVOMOUWHDPKRLL-UHFFFAOYAA       | NC1=NC=NC2=C1N=CN2C                     | 60-92-4    | 268           | HMDB000 CC        | 00575   | 6076          | Neg         |
| 12 adenosine 5'-diphosphate (ADP)           | Nucleotide               | Purine Metabolism, Adenine containing                | XTWYTFMLZFPYCI-KQYNXXCUBP       | NC1=NC=NC2=C1N=CN2[C                    | 20398-34   | - 5800        | HMDB000 CC        | 00008   | 6022          | Neg         |
| 13 adenosine 5'-diphosphoribose (ADP-ribo   | seCofactors and Vitamins | Nicotinate and Nicotinamide Metabolism               | SDMADEZQMYCSNO-UHFFFAOYAX       | NC1=NC=NC2=C1N=CN2C                     | 68414-18   | 3674071       | HMDB000 CC        | 00301   | 192           | Neg         |
| 14 3-(4-hydroxyphenyl)lactate               | Amino Acid               | Tyrosine Metabolism                                  | JVGVDSSUAVXRDY-UHFFFAOYAV       | OC(C(O)=O)CC1=CC=C(O)                   | (6482-98-0 | 9010          | HMDB000 CC        | 03672   | 9378          | Neg         |
| 15 CoA-glutathione*                         | Amino Acid               | Glutathione Metabolism                               | JYKWMJBUIXNJOG-JHKACSFWBF       | O[C@H]1[C@H](N2C(N=C                    | 6477-52-   | 10128089      | CC                | 00920   | 46873828      | Neg         |
| 16 coenzyme A                               | Cofactors and Vitamins   | Pantothenate and CoA Metabolism                      | RGJOEKWQDUBAIZ-UHFFFAOYAQ       | CC(COP(O)(OP(O)(OCC1O                   | 85-61-0,1  | 8311          | HMDB000 CC        | 00010   | 87642         | Neg         |
| 17 corticosterone                           | Lipid                    | Corticosteroids                                      | OMFXVFTZEKFJBZ-HJTSIMOOBD       | CC(C(CC1)=CC2=O)(CC2)C                  | 50-22-6    | 5550          | HMDB000 CC        | 02140   | 5753          | Neg         |
| 18 dehydroascorbate                         | Cofactors and Vitamins   | Ascorbate and Aldarate Metabolism                    | SBJKKFFYIZUCET-UHFFFAOYAZ       | OCC(C1OC(C(C1=O)=O)=O                   | 490-83-5   | 812           | HMDB000 CC        | 05422   | 440667        | Neg         |
| 19 deoxycholate                             | Lipid                    | Secondary Bile Acid Metabolism                       | KXGVEGMKQFWNSR-LLQZFEROBK       | CC12[C@@]([C@]3([H])C                   | (83-44-3   | 389318        | HMDB000 CC        | 04483   | 222528,440355 | Neg         |
| 20 flavin adenine dinucleotide (FAD)        | Cofactors and Vitamins   | Riboflavin Metabolism                                | VWWQXMAJTJZDQX-UYBVJOGSBL       | OC(C(O)C(O)COP(OP(OC[0                  | (146-14-5, | \$559059      | HMDB000 CC        | 00016   | 643975        | Neg         |
| 21 guanosine 5'-monophosphate (5'-GMP)      | Nucleotide               | Purine Metabolism, Guanine containing                | RQFCJASXJCIDSX-UHFFFAOYAQ       | NC1=NC2=C(C(N1)=O)N=C                   | 5550-12-9  | 741           | HMDB000 CC        | 00144   | 6804          | Neg         |
| 22 2'-deoxyguanosine                        | Nucleotide               | Purine Metabolism, Guanine containing                | YKBGVTZYEHREMT-KVQBGUIXBI       | OC1=C(N=CN2C(CC3O)OC                    | 961-07-9   | 163230        | HMDB000 CC        | 00330   | 135398592     | Neg         |
| 23 histidine                                | Amino Acid               | Histidine Metabolism                                 | HNDVDQJCIGZPNO-UHFFFAOYAG       | NC(C(O)=O)CC1=CN=CN1                    | 5934-29-3  | 752           | HMDB000 CC        | 00135   | 6274          | Neg         |
| 24 inosine                                  | Nucleotide               | Purine Metabolism, (Hypo)Xanthine/Inosine containir  | UGQMRVRMYYASKQ-DGPXGRDGBU       | O[C@H]1[C@H](N2C(N=C                    | 58-63-9    | 21241953      | HMDB000 CC        | 00294   | 6021          | Neg         |
| 25 malate                                   | Energy                   | TCA Cycle                                            | BJEPYKJPYRNKOW-UHFFFAOYAM       | OC(C(O)=O)CC(O)=O                       | 6915-15-   | 510           | HMDB003 CC        | 00149,C | C 525         | Neg         |
| 26 palmitate (16:0)                         | Lipid                    | Long Chain Saturated Fatty Acid                      | IPCSVZSSVZVIGE-UHFFFAOYAJ       | oc(cccccccccccccc)=                     | 57-10-3    | 960           | HMDB000 CC        | 00249   | 985           | Neg         |
| 27 stearate (18:0)                          | Lipid                    | Long Chain Saturated Fatty Acid                      | QIQXTHQIDYTERH-UHEEFAQYAB       |                                         | 57-11-4    | 5091          | HMDB000 CC        | 01530   | 5281          | Neg         |
| 28 palmitoleate (16:1n7)                    | Lipid                    | Long Chain Monounsaturated Fatty Acid                | SECPZKHBENQXJG-FPLPWBNLBE       | cccccc\c=c/cccccccc                     | 373-49-9   | 393216        | HMDB000 CC        | 08362   | 445638        | Neg         |
| 29 phosphate                                | Energy                   | Oxidative Phosphorylation                            | NBIIXXVUZAFLBC-DFZHHIFOAA       | O=P(O)(O)O                              | 7664-38-3  | 1032          | HMDB000 CC        | 00009   | 1061          | Neg         |
| 30 phosphoenolpyruvate (PEP)                | Carbohydrate             | Glycolysis, Gluconeogenesis, and Pyruvate Metabolish | DTBNBXWJWCWCIK-UHFFFAOYAU       | O=P(O)(OC(C(O)=O)=C)O                   | 10526-80   | 980           | HMDB000 CC        | 00074   | 1005          | Neg         |
| 31 lactate                                  | Carbohydrate             | Glycolysis, Glyconeogenesis, and Pyruvate Metabolish | JVTAAEKCZENVCJ-UHEFFAOYAX       | CC(0)C(0)=0                             | 79-33-4    | 592           | HMDB000 CC        | 00186   | 612           | Neg         |
| 32 pyridoxal                                | Cofactors and Vitamins   | Vitamin B6 Metabolism                                | RADKZDMEGJYCBB-UHEEEAOYAP       | OC1=C(C)N=CC(CO)=C1C=                   | 65-22-5    | 1021          | HMDB000 CC        | 00250   | 1050          | Neg         |
| 33 pyridoxal phosphate                      | Cofactors and Vitamins   | Vitamin B6 Metabolism                                | NGVDGCNEYWLIEO-UHEEEAOYAW       | O=P(O)(O)OCC1=CN=C(C)                   | (41468-25  | 1022          | HMDB000 CC        | 00018   | 1051          | Neg         |
| 34 riboflavin (Vitamin B2)                  | Cofactors and Vitamins   | Biboflavin Metabolism                                | AUNGANR7IHBGPY-SCRDCRAPBG       | OC(C(0)C(0)C0)CN1C(C=                   | (83-88-5   | 431981        | HMDB000 CC        | 00255   | 493570        | Neg         |
| 35 myristate (14:0)                         | Linid                    | Long Chain Saturated Fatty Acid                      | TUNESRHWOTWDNC-UHEFEAOYA7       |                                         | 544-63-8   | 10539         | HMDB000 CC        | 06424   | 11005         | Neg         |
| 36 thiamin dinhosphate                      | Cofectors and Vitamins   | Thiamine Metabolism                                  | YXVCI PIOTZXII H-LIHEEEAOYAW    | CC1=NC=C(C(N)=N1)C[N+]                  | 154-87-0   | 8715          | HMDB000 CC        | 00068   | 1132          | Neg         |
| 37 thiamin monophosphate                    | Cofactors and Vitamins   | Thiamine Metabolism                                  | HZSAIDV/WZBBGIE-LIHEEEAOVAO     | CC1=NC=C(C[N+]2=CSC(C                   | 532-40-1   | 2627905       | HMDB000 CC        | 01081   | 1131 3382778  | Neg         |
| 38 uridine                                  | Nucleotide               | Purimidine Metabolism Uracil containing              |                                 | OC1C(N(C=CC2=O)C(N2)=                   | (58-06-8   | 5807          | HMDB000 CC        | 01001   | 6020          | Neg         |
| 39 2'-deoxyuridine                          | Nucleotide               | Pyrimidine Metabolism, Uracil containing             | MXHRCPNRIAMMIM-SHYZELIOEBK      | O = C(NC1 = O)N(C = C1)C(CC)            | 951-78-0   | 13118         | HMDB000 CC        | 00526   | 13712         | Neg         |
| 40 pseudouridine                            | Nucleotide               | Pyrimidine Metabolism, Uracil containing             |                                 | 0[c@]1([H])[c@@](0)([H                  | 1445-07-   | 21403010      | HMDB000 CC        | 02067   | 15047         | Neg         |
| 41 thymidine                                | Nucleotide               | Pyrimidine Metabolism, Drack containing              |                                 | 0=c(Nc(c(c)=c1)=0)N1[c                  | 50-89-5    | 5585          | HMDB000 CC        | 00214   | 5789          | Neg         |
| 42 thymine                                  | Nucleotide               | Pyrimidine Metabolism, Thymine containing            | RWONBRDOKXIBIV-LIHEEEAOYAL      | 0=C1C(C)=CNC(N1)=0                      | 65-71-4    | 1103          | HMDB000 CC        | 00178   | 1135          | Neg         |
| 43 caprate (10:0)                           | Lipid                    | Medium Chain Fatty Acid                              | GHVNEZECNZKVNT-LIHEEEAOVAC      |                                         | 334-48-5   | 2863          | HMDB000 CC        | 01571   | 2969          | Neg         |
| 44 margarate (17:0)                         | Lipid                    | Long Chain Saturated Eatty Acid                      | KEMOGTRYUADDNZ-UHEEEAOVAT       | 0-010)000000000000000000000000000000000 | 506-12-7   | 10033         | HMDB00022         | 50      | 10465         | Neg         |
| 45 popodecopoote (19:0)                     | Lipid                    | Long Chain Saturated Fatty Acid                      |                                 |                                         | 646-20-0   | 12071         | HMDB00022         | 16525   | 12501         | Neg         |
| 46 prochidate (20:0)                        | Lipid                    | Long Chain Saturated Fatty Acid                      |                                 |                                         | COG 20 0   | 10025         | HMDB000 C         | 06425   | 10467         | Neg         |
| 40 arachidate (20.0)                        | Carbobudrate             | Glysogon Motobolism                                  |                                 |                                         | 6363 53    | 20035         | HMDB000 CC        | 00423   | 10001480      | Neg         |
| 47 marcose<br>48 contracto (6:0)            | Linid                    | Modium Chain Eatty Asid                              |                                 |                                         | 142 62 1   | 0550          | HMDB000 CC        | 01595   | 10991409      | Neg         |
| 40 caproate (0:0)                           | Lipia<br>Lipia           | Medium Chain Fatty Acid                              |                                 |                                         | 142-02-1   | 0002          |                   | 06433   | 0092          | Neg         |
| 49 caprylate (8:0)                          | Lipia                    | International Contraction Contraction                |                                 | 0-0/0/000000000000000000000000000000000 | 124-07-2   | 370           |                   | 16527   | 3/9           | iveg        |
| 50 pentadecanoate (15:0)                    |                          | cong chain Saturated Fatty Acid                      | WQEPLOUGTEDZJT-OHFFFAOTAK       |                                         | 10002-84   | - 13249       | HIVIDBOODCI       | 10537   | 13649         | Neg         |
| 51 S-oxoproline                             | Amino Acid               | Giutatnione Metabolism                               | CUCKINGTUZIEAOD ZETCOVENING     | O=CICC[C@@H]([C@@](                     | 98-79-3    | /12/          | HIVIDBUU0 CC      | UZ237,C | 439685,7405   | iveg        |
| 52 pantothenate                             | Coractors and Vitamins   | Pantotnenate and CoA Metabolism                      | GHUKWGTUZJEAQD-ZETCQYMHBS       | U=C(NCCC(U)=U)[C@H](C                   | .137-08-6  | 0301          | HIVIDBUU0 CC      | 00864   | 6100          | iveg        |
| 53 phosphoethanolamine                      |                          | Phospholipid Metabolism                              | SUHOUTKUPISOBE-UHFFFAOYAT       | NCCOP(O)(O)=O                           | 10/1-23-4  | 1 990         | HMDB000 CC        | 00346   | 1015          | Neg         |
| 54 5-KETE                                   | Lipid                    | Elcosanoid                                           | 4000                            | LLLLC\C=C/C\C=C/C\C=C                   | . 106154-1 | 81/65         | HMDB001C1         | 14732   | 5353355       | Neg         |
| Data Key & Explanation                      | Chemical Annotation      | nical Annotation (2) Sample Meta Data Peak Are       | a Data Transposed Peak area dat | a Neg Polar Pos                         | early      | Pos late Batc | h-normalized      | Data    | Batch-norm In | nputed Data |
| - · · · · · · · · ·                         |                          |                                                      |                                 |                                         |            |               |                   |         |               |             |

These sub-tables are then ready to be copied/pasted into the online submission form at the "metabolite metadata" steps Order of analyses: 1:Pos Early, 2:Pos Late, 3:Neg 4:Polar

| Start/Edit Data Submission   Examples of study design and data layouts   Online Study Submission Tutorial(pdf)                                                                                                    |
|----------------------------------------------------------------------------------------------------|
| mwTab Identifier: Javier_Munoz_Briones_24_20230930_161810 Return to start<br>Analysis: Reversed phase POSITIVE(1)                                                                                                    |
| Metabolite metadata in tab-delimited format. First column must contain metabolite names.<br>Subsequent columns should contain KEGG,PubChem identifiers, retention index,quantitated m/z, etc.<br>First row must contain headings.                                                                                                    |
| <pre>metabolite_name SUPER_PATHWAY SUB_PATHWAY TYPE INCHIKEY SMILES CAS CHEMSPIDER<br/>HMDB KEGG PUBCHEM<br/>S-1-pyrroline-5-carboxylate Amino Acid Glutamate Metabolism NAMED DWAKNKKXGALPNW-<br/>UHFFFAOYSA-N OC(C1CCC=N1)=0 2906-39-0 10140206 HMDB0001301 C04322 11966181<br/>1,3-diaminopropane Amino Acid Polyamine Metabolism NAMED XFNJVJPLKCPIBV-UHFFFAOYSA-N<br/>NCCCN 109-76-2 415 HMDB0000002 C00986 428<br/>putrescine Amino Acid Polyamine Metabolism NAMED KIDHWZJUCRJVML-UHFFFAOYSA-N NCCCCN<br/>110-60-1 13837702 HMDB0001414 C00134 1045<br/>spermidine Amino Acid Polyamine Metabolism NAMED ATHGHOPFGPMSJY-UHFFFAOYSA-N<br/>NCCCCN 124-20-9 1071 HMDB0001257 C00315 1102<br/>1-methyladenine Nucleotide Purine Metabolism, Adenine containing NAMED SATCOUWSAZBIJO-</pre> |
| View/check metabolite metadata See examples of metabolite metadata layout                                                                                                    |

Data upload is complete when you have copied/pasted results and metadata tables for each of the 4 Metabolon analyses Order of analyses: 1:Pos Early, 2:Pos Late, 3:Neg 4:Polar

Click the "Finalize" button in the form when complete